# Sistema Cloud Toscana – SCT

### **Guida Utente Nagios XI**

Nagios° XI<sup>™</sup>

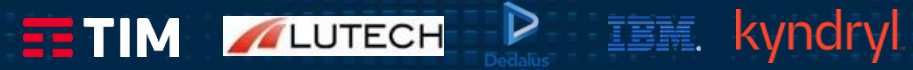

### \_Indice Manuale

(1/2)

- Accesso al Portale SCT
- Avvisi di sistema
- Home Page
- Preferenze utente
- Dashboard sintetica
- Dashboard personale
- Quick Views
- Azioni su Host/services

LUTECH

IEM.

kyndr

### \_Indice Manuale

(2/2)

- Informazioni su Host/services
- Dettaglio Hosts/Services
- Accettazione (acknowledge) di un allarme
- Disabilitazione notifiche di un allarme
- Manutenzione schedulata
- Manutenzioni periodiche
- Contatti

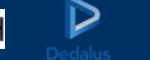

IBM.

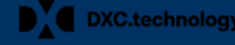

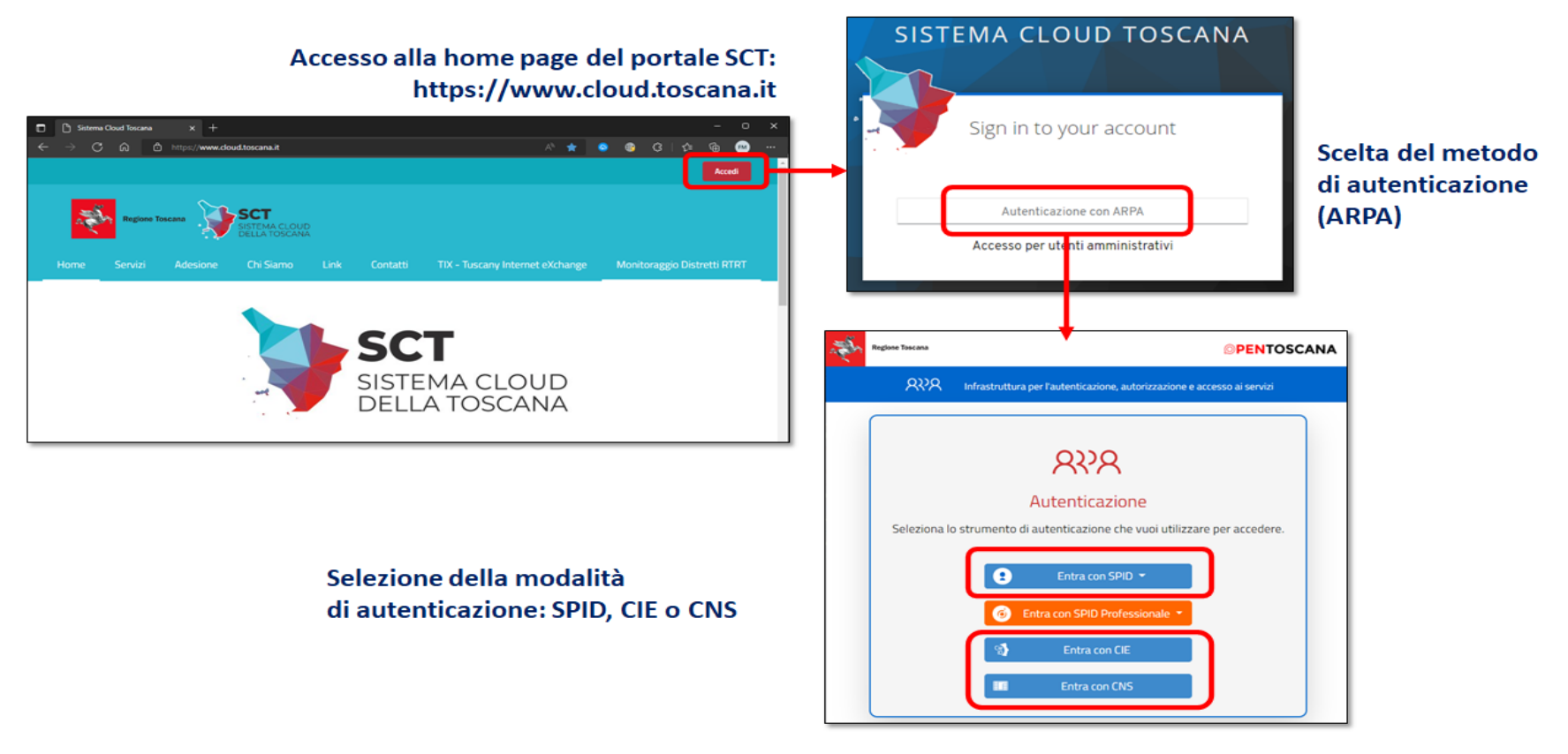

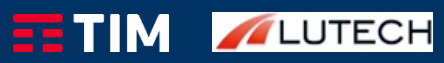

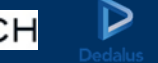

IBM. kyndry

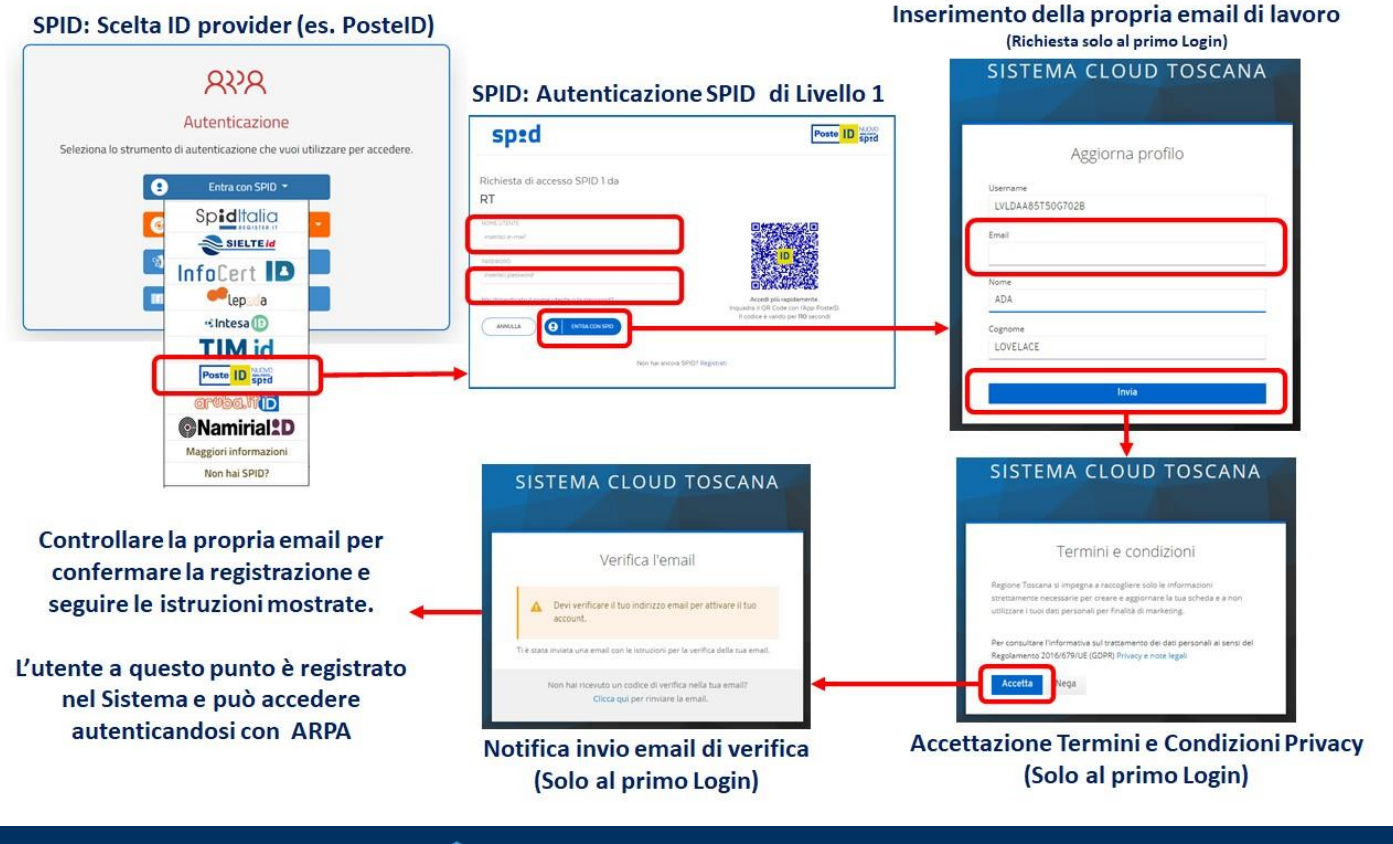

kyndry

TEM.

### SPID: Scelta ID provider (es. PosteID)

TIM //LUTECH

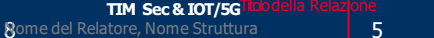

Accesso alla dashboard Nagios XI per l'utente che ha effettuato il login

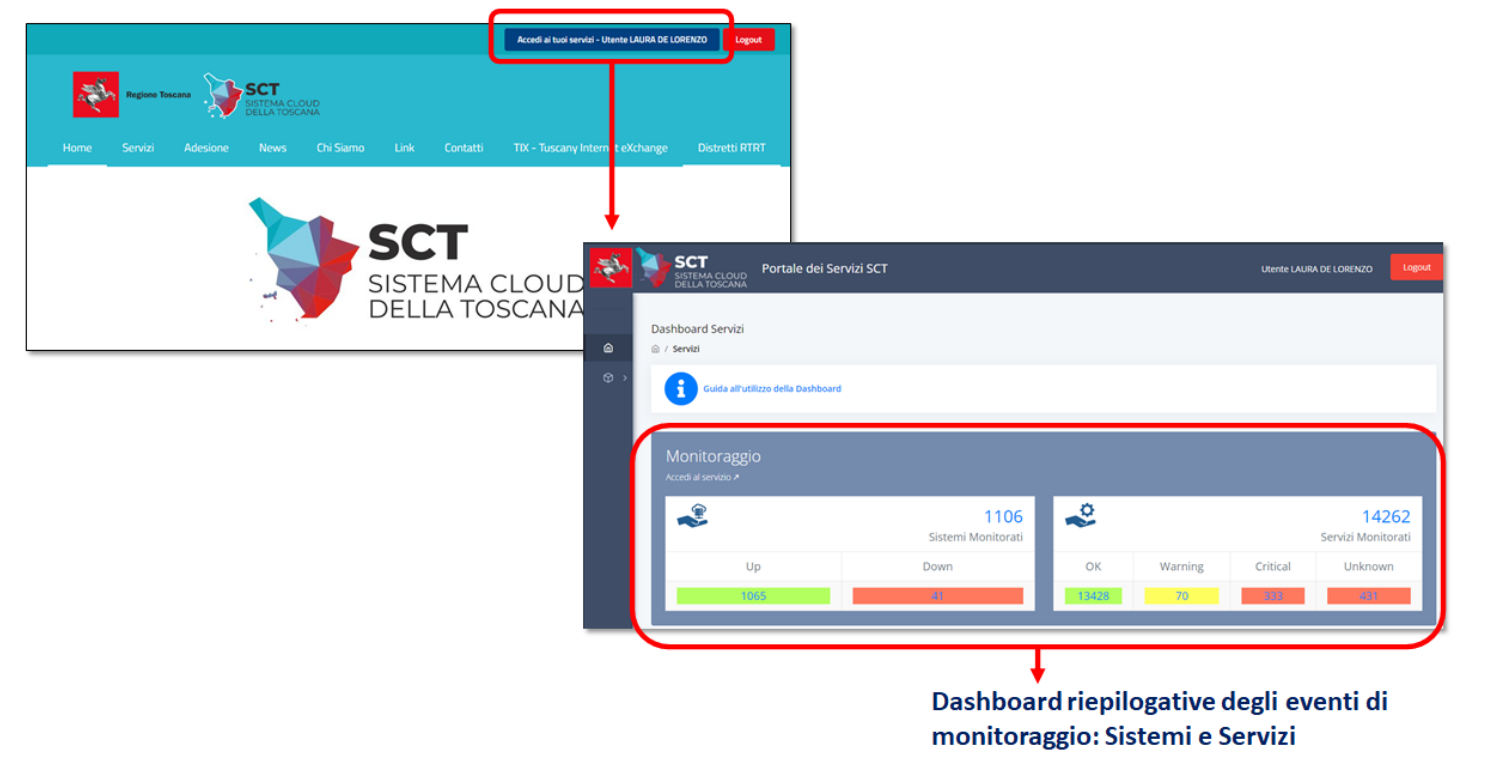

IBM. kyndryl

DXC.technology

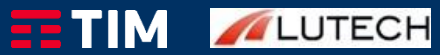

TIM Sec & IOT/5G

Richiesta di profilazione per accesso alle dashboard di Nagios XI

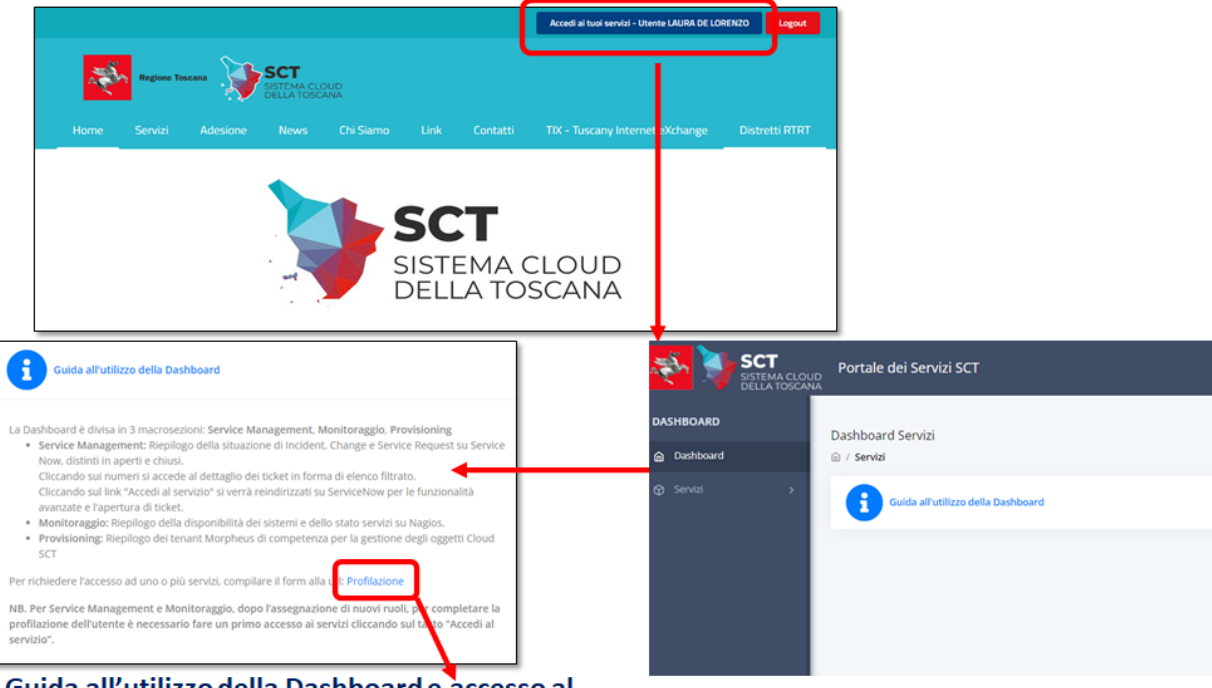

### Guida all'utilizzo della Dashboard e accesso al modulo per la richiesta di abilitazione ai servizi

TIM //LUTECH

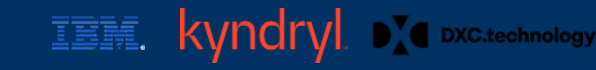

4/6

|                                                                                                    | Accedi ai tuoi servizi - Utente FABRIZIO MONTANINI Logout      | Form di richiest                                                | a                          |
|----------------------------------------------------------------------------------------------------|----------------------------------------------------------------|-----------------------------------------------------------------|----------------------------|
| Regione Tracana SCT                                                                                                    |                                                                | profilazione (detta                                             | glio)                      |
|                                                                                                    |                                                                |                                                                 |                            |
| Richiedi accesso ai servizi del portale SCI<br>L'operation teum prenderà contatto con inchiedente al fine d'valutare le esigenze ed ambare al individu<br>attivazione. | rer i servizi più adatti allo scopo e le opportune modalità di |                                                                 |                            |
| Nome:<br>FABRIZIO                                                                                                    |                                                                |                                                                 |                            |
| Cognome:<br>MONTANINI                                                                                                    |                                                                |                                                                 |                            |
| Codice Fiscale:<br>MNTFR266510A6620                                                                                                    |                                                                |                                                                 |                            |
| E-Mail:                                                                                                    |                                                                |                                                                 |                            |
| Riferamento Telefonico:                                                                                                    |                                                                | Contatto telefonico a cui si<br>essere richiamati               | desidera                   |
| Dettaglare la richiesta riportando il nome del Tenant per cui si sta richiedendo la profilazione:                                                                      |                                                                | Campo a testo libero per de                                     | ettagliare la              |
| •  Provisioning                                                                                                    |                                                                | richiesta (es: contratto di c<br>tenant a cui si richiede l'acc | ompetenza,<br>:esso, etc.) |
| □ LiMonitoraggio     □ Senice Management                                                                                                    | Sottometti la richesta                                         | Cliccando sul pulsante viene<br>ticket SeriveNow, successiva    | aperto un<br>mente il      |
| Dashboard del portale per                                                                                                    |                                                                | l'assegnazione dei profili ricl                                 | niesti                     |

cui si richiede l'accesso

Per visualizzare la dashboard Nagios, l'utente non abilitato, dovrà compilare Il modulo scegliendo l' opzione Monitoraggio

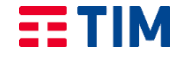

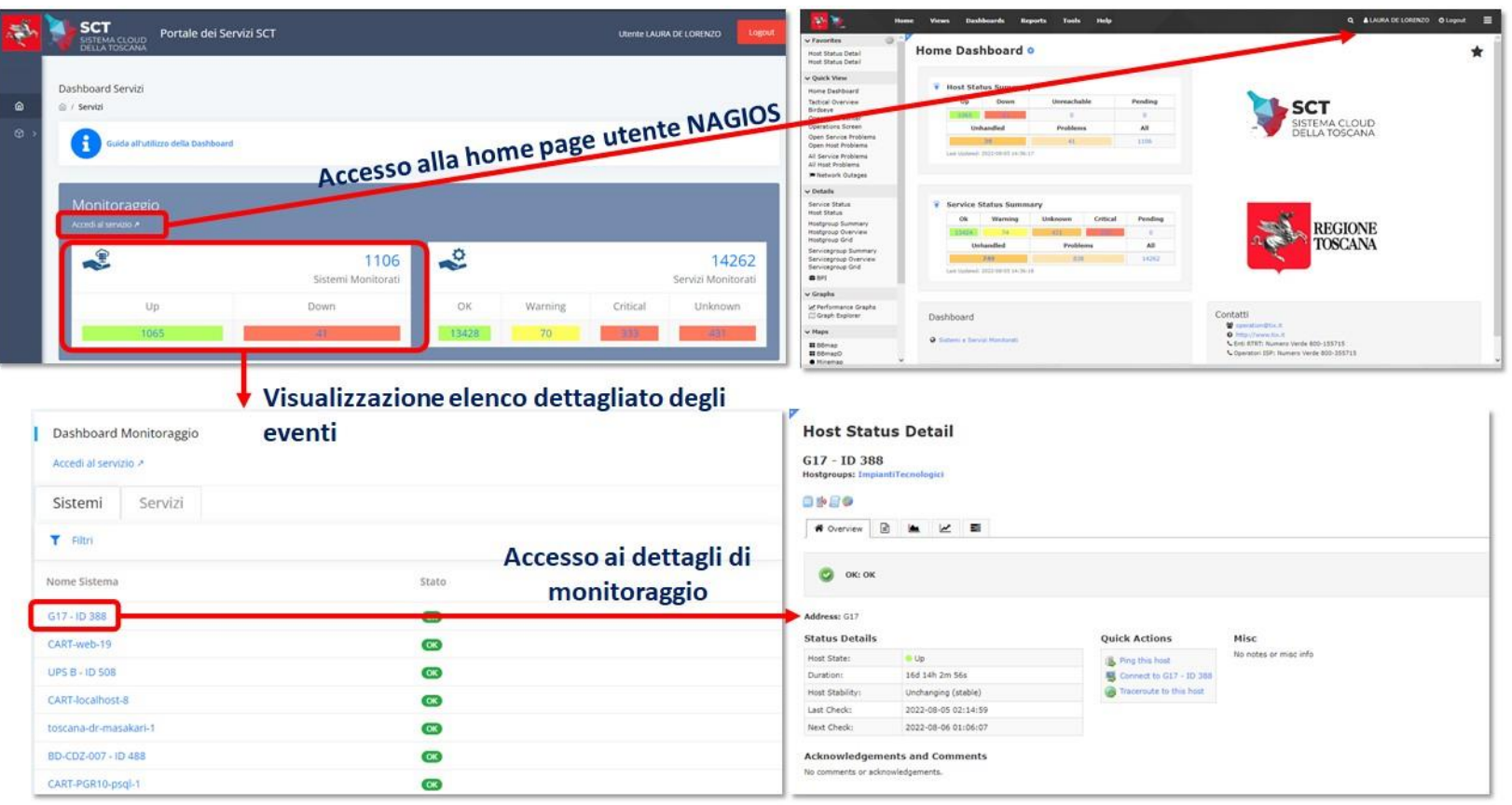

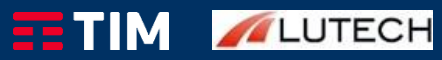

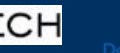

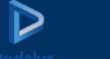

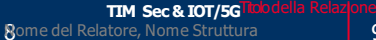

### Avvisi di sistema

### Notices

Some important information you should be aware of is listed below.

Se appare una schermata di avvisi (potrebbe avere anche contenuto vuoto), è possibile nasconderla ai login successivi disattivando l'apposito flag

Show these alerts when I login

 $\checkmark$ 

kyndi

IDM.

×

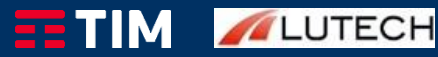

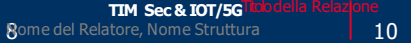

### \_Home Page

**LUTECH** 

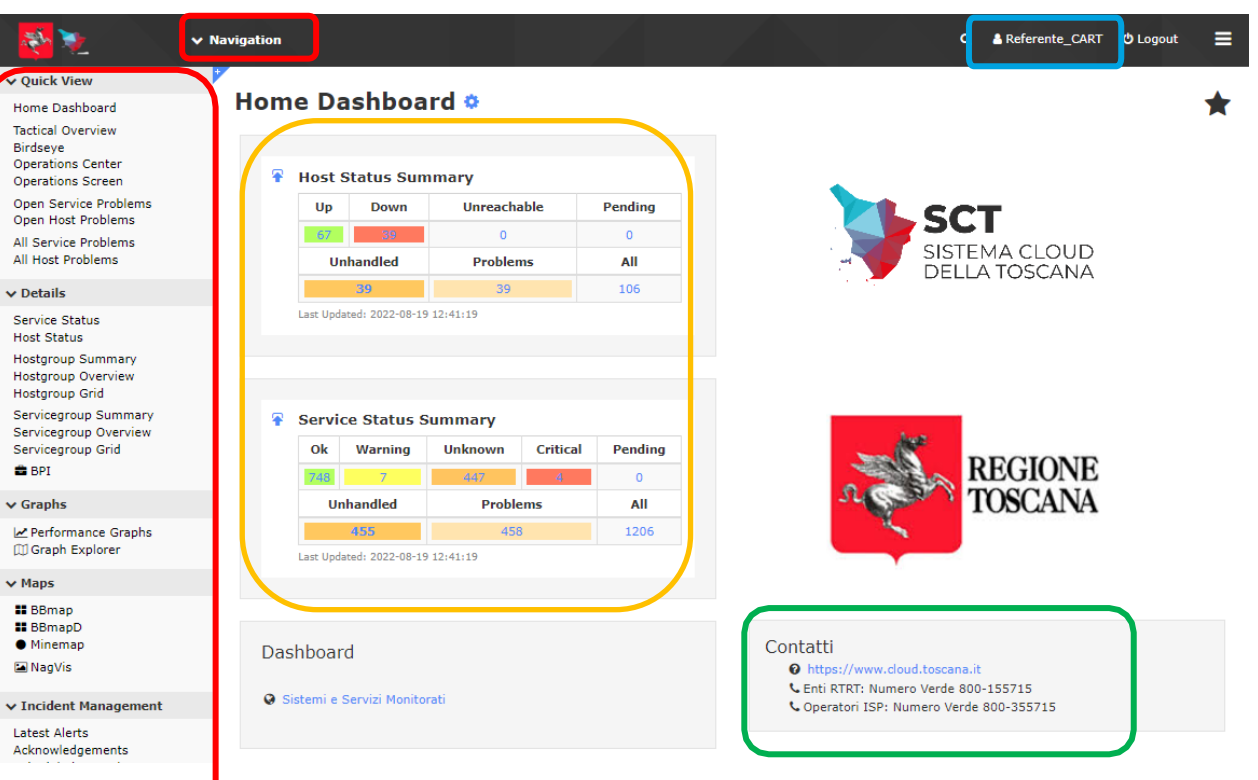

IBM.

kvndr

Principali sezioni dell'interfaccia grafica:

In alto a destra (evidenziato in azzurro) è possibile accedere alla schermata per configurare le opzioni dell'utente (Lingua, formato data, numeri, etc)

Nella sezione «Contatti» (evidenziato in **verde**) è possibile recuperare le informazioni per il supporto da parte del Presidio, nonché il link al portale TIX.

Le sezioni evidenziate in **rosso** evidenziano i menù e le funzioni disponibili all'interno di essi.

Al centro della pagina, si trova la dashboard di riepilogo dello stato di hosts e servizi (sezione evidenziata in giallo).

Il numero di hosts e services e dei loro stati riportati nella tabella dipendono dai ruoli dell'utente connesso.

**NOTA:** gli host e services visibili dipendono dal profilo utente e possono variare: quelli riportati nelle schermate del documento sono a titolo di esempio per descrivere le funzionalità del prodotto

### Preferenze utente

|                                                                          | ✓ Navigation      |                         |                    |                         | C. AReferente_ |
|--------------------------------------------------------------------------|-------------------|-------------------------|--------------------|-------------------------|----------------|
| ✓ My Account                                                             | •                 |                         |                    |                         |                |
| Account Information User Sessions                                        | Account In        | formation               | _                  |                         |                |
| A Notification Options                                                   |                   | lettings                | <u> </u>           |                         |                |
| Notification Preferences                                                 | Current Password: |                         | ۲                  |                         |                |
| Notification Methods<br>Notification Messages<br>Send Test Notifications | New Password:     |                         | ۲                  |                         |                |
|                                                                          | Name:             | Referente_CART          |                    |                         |                |
|                                                                          | Email Address:    | cartref@toscana.it      |                    |                         |                |
|                                                                          | API Key:          | MGNiM3rnhfEIUBHud6hqOGE | rh9eJAj8PHDokjJBMf | iHgVNomZYCrY4g8Noa9pXAQ | Ð              |
|                                                                          |                   | Generate new API key    |                    |                         |                |

#### Account Preferences

| Language:                           | English (English)       |
|-------------------------------------|-------------------------|
| User Interface Theme:               | Default 🗸               |
| Default Type for Highcharts Graphs: | Line 🗸                  |
| Date Format:                        | YYYY-MM-DD HH:MM:SS ¥   |
| Number Format:                      | 1000.00 🗸               |
| Week Format:                        | Sunday - Saturday 💙     |
|                                     | Show login alert screen |
|                                     | TIM-U                   |

### CART

Dal menù «Account Information» è possibile personalizzare alcune opzioni e parametri utente, tra cui le/i principali (evidenziati in giallo). :

- Password utente (per utenti locali) -
- Lingua dell'interfaccia -
- Formati data, numeri, inizio settimana -
- Tema e preferenze di visualizzazione

Nella sezione «My account» (evidenziata in verde) è inoltre possibile personalizzare il titolo della Home Page e la pagina di default.

NOTA: gli host e services visibili dipendono dal profilo utente e possono variare: quelli riportati nelle schermate del documento sono a titolo di esempio per descrivere le funzionalità del prodotto

15

### Dashboard sintetica

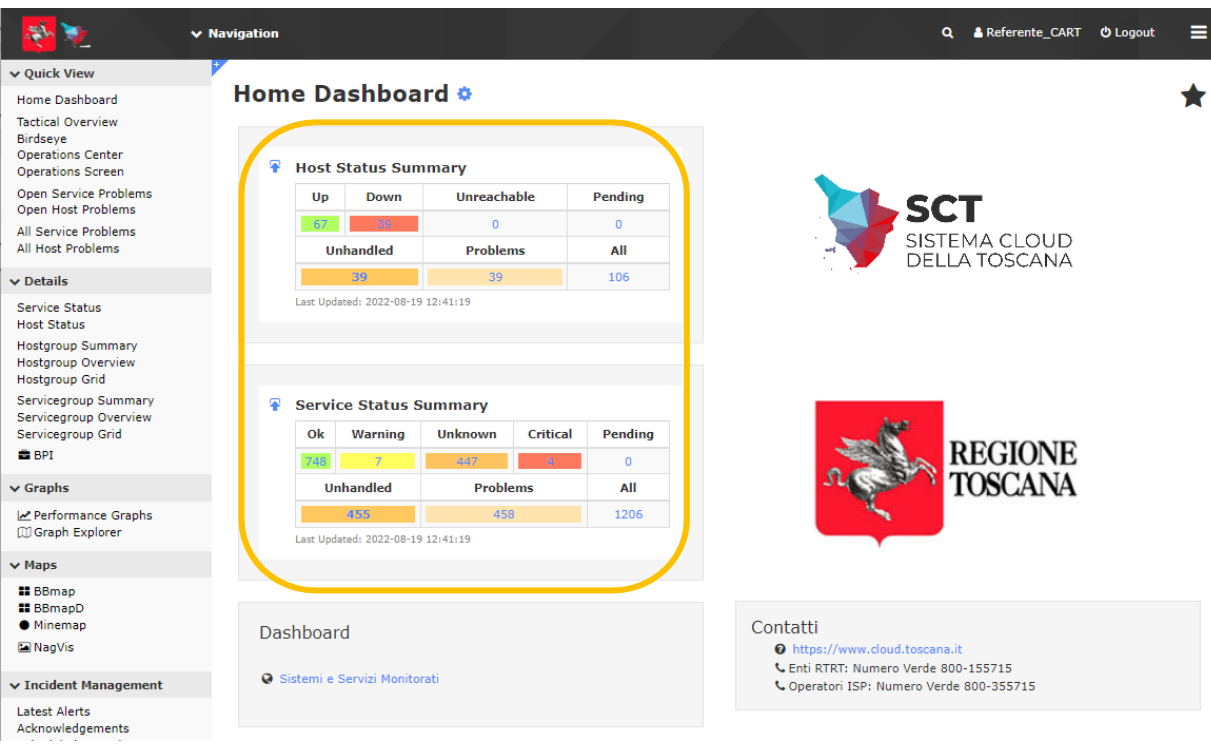

La dashboard sintetica (evidenziata in giallo) fornisce un quadro sinottico che riepiloga lo stato di hosts e services, riportando il quantitativo numerico degli oggetti che presentano un determinato stato:

Per gli host i possibili stati sono:

- Up: stato di normalità
- Down: hosts che non rispondono al ping
- Unreachable: hosts il cui stato non può essere determinato
- Pending: questo stato è assegnato ad hosts non ancora interrogati dal sistema, trattasi solitamente di situazione temporanea
- All: somma di tutti gli hosts precedenti
- Problems: somma degli host in stato Down e Unreachable
- Unhandled: sono la parte degli hosts in stato Down e Unreachable non presi in carico da un operatore

Cliccando su uno dei numeri si accede all'elenco di dettaglio degli host in quel determinato stato

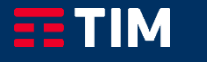

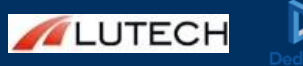

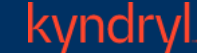

### Dashboard sintetica

## (2/2)

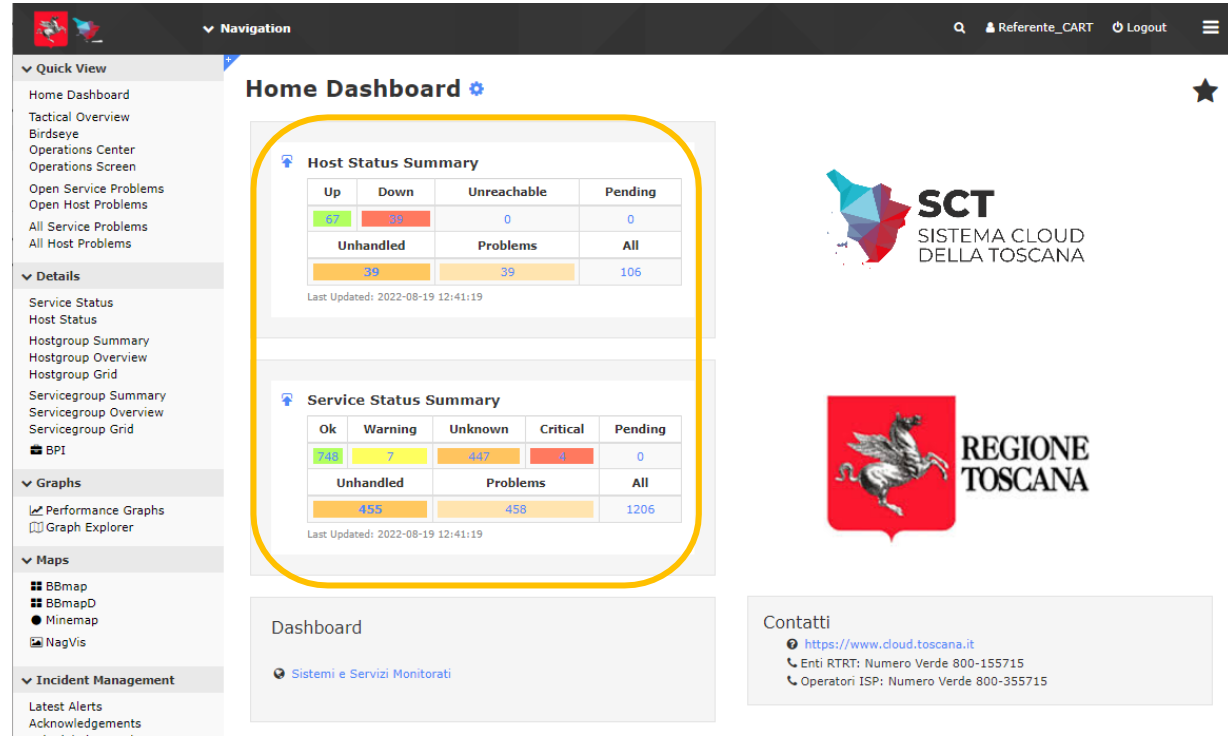

- Per i services, che rappresentano i controlli definiti sugli hosts, i possibili stati sono:
  - Ok: stato di normalità
  - Warning: il valore della metrica misurata nel controllo ha superato la prima soglia, di attenzione: il servizio potrebbe essere degradato o richiede un intervento non urgente
  - Critical: il valore della metrica misurata nel controllo ha superato la seconda soglia o il controllo è in errore: il servizio richiede un intervento immediato
  - Unknown: non è possibile determinare il risultato del controllo
  - Pending: questo stato è assegnato a services non ancora interrogati dal sistema, trattasi solitamente di situazione temporanea
  - All: somma di tutti i services precedenti
  - Problems: somma dei services in stato diverso da Ok
  - Unhandled: sono la parte dei services in stato diverso da Ok non presi in carico da un operatore

Cliccando su uno dei numeri si accede all'elenco di dettaglio dei services in quel determinato stato

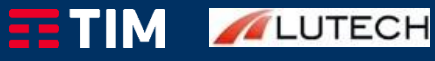

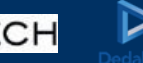

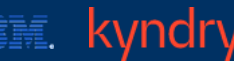

14

### ✓ Quick View

#### Home Dashboard

Tactical Overview Birdseye Operations Center Operations Screen

Open Service Problems Open Host Problems

All Service Problems All Host Problems

#### ✓ Details

Service Status Host Status

Hostgroup Summary Hostgroup Overview Hostgroup Grid

Servicegroup Summary Servicegroup Overview Servicegroup Grid

🛢 BPI

✓ Graphs

Performance Graphs

✓ Maps

```
BBmap
```

Minemap

🖬 NagVis

✓ Incident Management

Latest Alerts Acknowledgements

| Home V | /iews Das | shboards Reg | te Taole Usla |         |  | ٩             |
|--------|-----------|--------------|---------------|---------|--|---------------|
| Ho     | me Das    | shboard 🌣    | F             |         |  |               |
|        | 🕈 Host St | atus Summary |               |         |  |               |
|        | Up        | Down         | Unreachable   | Pending |  | SCT           |
|        | 67        | 39           | 0             | 0       |  |               |
|        | U         | nhandled     | Problems      | All     |  | JELLA TOSCANA |

Dal menù Dashboard l'utente può creare delle viste personalizzate utilizzando i dashlet messi a disposizione dallo strumento.

#### Service Status Summary

Last Updated: 2022-08-19 12:50:03

| Ok  | Warning   | Unknown | Critical | Pending |  |
|-----|-----------|---------|----------|---------|--|
| 748 | 7         | 447     | - 4      | 0       |  |
| , i | Jnhandled | Proble  | All      |         |  |
|     | 455       | 458     | 1206     |         |  |

Dashboard

Sistemi e Servizi Monitorati

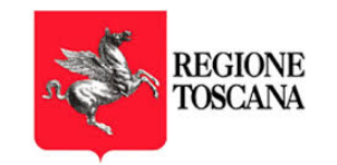

Q 🔒 Refe

#### Contatti

@ https://www.cloud.toscana.it

Centi RTRT: Numero Verde 800-155715 Operatori ISP: Numero Verde 800-355715

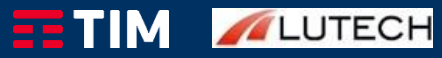

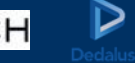

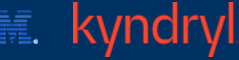

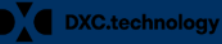

# (2/6)

| ✓ Dashboard Tools           | P |                                                                    |                                                                                                    |                                                                                 |                     |   |                                                                              |
|-----------------------------|---|--------------------------------------------------------------------|----------------------------------------------------------------------------------------------------|---------------------------------------------------------------------------------|---------------------|---|------------------------------------------------------------------------------|
| + New Dashboard             |   | Getting St                                                         | arted<br>Started Guide                                                                                                    | 2                                                                               |                     |   |                                                                              |
| ✓ My Dashboards             |   | Common                                                             | 1 Tasks:                                                                                                    |                                                                                 |                     |   |                                                                              |
| Home Page                   |   |                                                                    |                                                                                                    |                                                                                 |                     |   |                                                                              |
| ✓ Add Dashlets              |   | Cha     Cha                                                        | nge your account :<br>nge your account ;                                                                                  | s <mark>ettings</mark><br>password and g                                        | eneral              |   |                                                                              |
| <b>6</b> Available Dashlets |   | pref<br>Cha<br>Cha<br>notii<br>Con<br>Add<br>use                   | erences.<br>nge your notificati<br>nge how and wher<br>fications.<br>figure your monito<br>or modify items to<br>wizards. | ons settings<br>n you receive al<br>o <mark>ring setup</mark><br>o be monitored | ert<br>with easy-to | 1 | Add Dashboard<br>Use this to add a new dashboard to your<br>Dashboards page. |
|                             |   | Getting S                                                          | Started:                                                                                                    |                                                                                 |                     |   | Dashboard Title                                                              |
|                             |   | <ul> <li>Lear<br/>Lear</li> <li>Sign<br/>Stay<br/>happy</li> </ul> | rn about XI<br>rn more about XI a<br>nup for XI news<br>y informed on the l<br>penings for XI.                            | and its capabilit<br>latest updates a                                           | ies.<br>and         |   | My Tenant Dashboard Background Color Color Submit                            |

kyndry

Cliccare su "+ New Dashboard" (in azzurro) per creare una nuova dashboard, definendo un nome, ad esempio: "My Tenant Dashboard" (in giallo), poi cliccare su Submit (in verde).

L'utente adesso può andare sugli oggetti che desidera inserire nella propria dashboard (tramite dashlet disponibili in "Available dashlets", viste host/services, summary, mappe, etc)

×

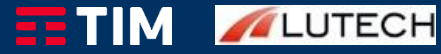

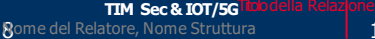

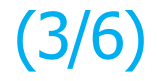

| 2                                                                       | Home     | Views    | Dashboard         | s Reports                     | То        | ols       | '         | Help      |           |           |           |           |            |            |            |            |            |            |            |            |            |            |           |            |            |            | ٩          | •          | Refe        | rente_   | CART    |
|-------------------------------------------------------------------------|----------|----------|-------------------|-------------------------------|-----------|-----------|-----------|-----------|-----------|-----------|-----------|-----------|------------|------------|------------|------------|------------|------------|------------|------------|------------|------------|-----------|------------|------------|------------|------------|------------|-------------|----------|---------|
| ✔ Quick View                                                            | <u> </u> |          |                   |                               |           |           |           | ſ         |           |           | <u>ר</u>  |           |            |            |            |            |            |            |            |            |            |            |           |            |            |            |            |            |             |          |         |
| Home Dashboard                                                          |          | Limit To | CART              | <ul> <li>Servicegi</li> </ul> | oup:      |           | ~         |           | Upd       | ate       |           |           |            |            |            |            |            |            |            |            |            |            |           |            |            |            |            |            |             |          |         |
| Tactical Overview<br>Birdseye<br>Operations Center<br>Operations Screen | ſ        | Ŧ Hostg  | roup 'CART'       | Status Grid                   |           |           |           | C         |           |           |           |           |            |            |            |            |            |            |            |            |            |            |           |            |            |            |            |            |             |          |         |
| Open Service Problems<br>Open Host Problems                             |          |          |                   |                               |           |           |           |           |           |           |           |           | ecv        | 10         | -01 Se     | -d7 re     | -d7 s      | 1d re      | 03 Le      | 93 se      | 0b rec     | ob ser     |           |            |            |            |            |            |             |          |         |
| All Service Problems<br>All Host Problems                               |          |          |                   |                               | ce Status | tics      | 3 recv    | 3 sent    | ) recv    | ) sent    | recv      | sent      | net0 2 r   | 11CU 2 5   | 1491eb5    | 322083d    | 322083d    | c22cbb-    | 12.d4.8f5- | 12d48f5-   | ebfa47-(   | ebfa47-(   |           |            | t          | ot/efi     | tal        |            | losts       | ctions   | ection  |
| ✓ Details                                                               |          |          |                   |                               | ervid     | tatis     | ens       | ens       | eth       | etho      | ethj      | ethj      | ther       | ane:       | ap68       | ap76       | ap78       | ap7t       | a by       | apb2       | apef       | apef       |           | $\geq$     | od/ s      | od/ s      | e / da     | U<br>U     | ual F       | Colle    | Lon     |
| Service Status<br>Host Status<br>Hostgroup Summary                      |          |          |                   |                               | Apache2 S | Apache2 S | Bandwidth | Bandwidth | Bandwidth | Bandwidth | Bandwidth | Bandwidth | Bandwith E | Bandwith t | Bandwith t | Bandwith t | Bandwith t | Bandwith t | Bandwitht  | Bandwith t | Bandwith t | Bandwith t | CPU Usage | Disk Usage | Disk Usage | Disk Usage | Disk Usage | Disk Usage | Elenco Virt | Memory U | MongoDB |
| Hostgroup Overview                                                      |          | CAR      | T-CINZIAcentos    | 3-1-clone                     |           |           |           |           |           |           |           |           |            |            |            |            |            |            |            |            |            |            |           |            |            |            |            |            | 1           |          |         |
| Hostgroup Grid                                                          |          | CAR      | T-PGR10-psql-1    |                               |           |           |           |           |           |           |           |           |            |            |            |            |            |            |            |            |            |            |           |            |            |            |            |            | 1           |          |         |
| Servicegroup Overview                                                   |          | CAR      | T-PGR11-mysql     | -1                            |           |           |           |           |           |           |           |           |            |            |            |            |            |            |            |            |            |            |           |            |            |            |            |            | 6           |          |         |
| Servicegroup Grid                                                       |          | CAR      | T-PGR12-mong      | p-1                           |           |           |           |           |           |           |           |           |            |            |            |            |            |            |            |            |            |            |           |            |            |            |            |            | 6           |          |         |
| 🚔 BPI                                                                   |          | CAR      | T-PGR13-psql-cl   | lu-et-2                       |           |           |           |           |           |           |           |           |            |            |            |            |            |            |            |            |            |            |           | ۲          |            |            |            |            | (           |          |         |
| ✔ Graphs                                                                |          | CAR      | T-PGR13-psql-cl   | u-ps1-3                       |           |           |           |           | ۲         |           |           |           |            |            |            |            |            |            |            |            |            |            | ۲         |            |            |            |            |            | (           |          |         |
| Performance Graphs                                                      |          | CAR      | T-PGR13-psql-cl   | u-ps2-1                       |           |           |           |           |           |           |           |           |            |            |            |            |            |            |            |            |            |            |           | ۲          |            |            |            |            | (           |          |         |
| 🗇 Graph Explorer                                                        |          | CAR      | T-PGRbrowser-1    |                               |           |           |           |           |           |           |           |           |            |            |            |            |            |            |            |            |            |            | ۲         |            |            |            |            |            | (           |          |         |
| TTURE                                                                   |          | CAR      | T-apache-73       |                               |           | ۲         |           |           |           |           |           |           |            |            |            |            |            |            |            |            |            |            |           | ۲          |            |            |            |            |             |          |         |
| II BBman                                                                |          | CAR      | T-apache-98       |                               |           | ۲         | ۲         | ۲         |           |           |           |           |            |            |            |            |            |            |            |            |            |            |           |            |            |            |            |            |             |          |         |
| II BBmapD                                                               |          | CAR      | T-app-18          |                               |           |           |           |           | ۲         |           |           |           |            |            |            |            |            |            |            |            |            |            | ۲         | ۲          |            |            |            |            |             |          |         |
| <ul> <li>Minemap</li> </ul>                                             |          | CAR      | (T-app2-1         |                               |           |           |           |           | ۲         |           |           |           |            |            |            |            |            |            |            |            |            |            | ۲         | ۲          |            |            |            |            | (           |          |         |
| 🖬 NagVis                                                                |          | CAR      | T-backuptest-5    |                               |           |           | ۲         | ۲         |           |           |           |           |            |            |            |            |            |            |            |            |            |            | ۲         | ۲          |            |            |            |            |             |          |         |
| ✓ Incident Management                                                   |          | CAR      | T-cb-debian11-v   | /mware-1                      |           |           |           |           | ۲         |           |           |           |            |            |            |            |            |            |            |            |            |            | ۲         |            | ۲          |            |            |            |             |          |         |
|                                                                         |          | CAD      | T analysis O alam | _                             | 1.00      |           |           |           |           |           |           |           |            |            |            |            |            |            |            |            |            |            |           |            |            |            |            |            | 1           |          |         |

kyndry

Ad esempio di può inserire una BBMAP relativa ai sistemi di un tenant: aprendo il menu Home > BBmap (azzurro), nel menù a tendina "Limit to hostgroup" (giallo) inserire il nome del tenant (esempio CART) e cliccare su Update (verde). In questo modo la vista verrà popolata con la matrice hosts/services dell'hostgroup scelto. A questo punto, cliccare sulla freccetta "Add to this dashboard" in alto a sinistra del dashlet (rosso)...

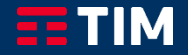

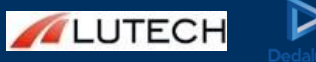

## (4/6)

| 🥐 🛬 🔷                                                                  | Home | Views          | Dashboards        | Report    | ts Tools                          | Help                  |                     |                            |                  |       |       |
|------------------------------------------------------------------------|------|----------------|-------------------|-----------|-----------------------------------|-----------------------|---------------------|----------------------------|------------------|-------|-------|
| Quick View                                                             | +    |                |                   |           |                                   |                       | _                   |                            |                  |       |       |
| iome Dashboard                                                         |      | Limit To       | CART              | ✓ Serv    | icegroup:                         | V Update              | e                   |                            |                  |       |       |
| actical Overview<br>iirdseye<br>)perations Center<br>)perations Screen | A    | dd This To a D | ashboard          | Status Gr | id                                |                       |                     |                            |                  |       |       |
| pen Service Problems<br>pen Host Problems                              |      |                |                   |           |                                   |                       | GCV                 | ent<br>-01 re<br>-01 se    | -d7 re<br>-d7 se | 1d re | 93 re |
| ll Service Problems<br>Il Host Problems                                |      |                |                   |           |                                   |                       |                     | age C<br>earch S<br>Search |                  |       |       |
| Details                                                                |      |                |                   |           | Add to Da                         | shboard               |                     |                            | ×                |       |       |
| ervice Status<br>ost Status                                            |      |                |                   |           | Add this powerfu<br>Dashlet Title | I little dashlet to o | one of your dashboa | rds for visual             | goodness.        |       |       |
| ostgroup Summary<br>ostgroup Overview<br>lostgroup Grid                |      | CA             |                   | -1-clone  | BBMap<br>Select a Dashb           | oard to Add To        |                     |                            |                  |       |       |
| ervicegroup Summary                                                    |      | ) CA           | RT-PGR10-psql-1   |           | Home Page                         | bboard                |                     |                            |                  |       |       |
| ervicegroup Grid                                                       |      |                | RT-PGR12-mongo    | •1        | SCREEN                            |                       |                     |                            |                  |       |       |
| BPI                                                                    |      | CA             | RT-PGR13-psql-clu | I-et-2    |                                   |                       |                     |                            |                  |       |       |
| Graphs                                                                 |      | CA             | RT-PGR13-psql-clu | -ps1-3    |                                   |                       |                     |                            |                  |       |       |
| Performance Graphs                                                     |      | CA             | RT-PGR13-psql-clu | i-ps2-1   |                                   |                       |                     |                            |                  |       |       |
| ③Graph Explorer                                                        |      | CA             | RT-PGRbrowser-1   |           |                                   |                       |                     |                            |                  |       |       |

IBM. kyndryl

DXC.technology

...per aggiungere la mappa alla propria dashboard "My Tenant Dashboard" dal menù a tendina (giallo). Cliccare sul pulsante "Add It"

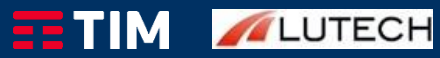

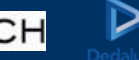

18

LUTECH

| N 🦗 🛬 💦                                | Home | Views            | Dashboards         | Reports  | 1            | ools         | : Help |                |   |
|----------------------------------------|------|------------------|--------------------|----------|--------------|--------------|--------|----------------|---|
| ✓ Dashboard Tools                      |      |                  |                    |          |              |              |        |                |   |
| + New Dashboard ■ Manage My Dashboards |      | BBMap<br>Hostgro | up 'CART' Sta      | tus Grid |              |              |        | <br><b>∞∓×</b> |   |
| ✓ My Dashboards                        |      |                  | -,                 |          |              |              |        |                | / |
| Home Page                              |      |                  |                    |          | atus         |              |        |                |   |
| My Tenant Dashboard                    |      |                  |                    |          | ice St       | stics        |        |                |   |
| Available Dashlets                     |      |                  |                    |          | Apache2 Serv | Apache2 Stat |        |                |   |
|                                        |      | CART-C           | CINZIAcentos3-1-cl | one      |              |              |        |                |   |
|                                        |      | CART-P           | GR10-psql-1        |          |              |              |        |                |   |
|                                        |      | CART-P           | GR11-mysql-1       |          |              |              |        |                |   |
|                                        |      | CART-P           | GR12-mongo-1       |          |              |              |        |                |   |
|                                        |      | CART-P           | GR13-psql-clu-et-2 | 2        |              |              |        |                |   |
|                                        |      | CART-P           | GR13-psql-clu-ps1  | -3       |              |              |        |                |   |
|                                        |      | CART-P           | GR13-psql-clu-ps2  | -1       |              |              |        |                |   |
|                                        |      | CART-P           | GRbrowser-1        |          |              |              |        |                |   |
|                                        |      | CART-a           | pache-73           |          | ۲            | ۲            |        |                |   |
|                                        |      | CART-a           | pache-98           |          | ۰            | ۲            |        |                |   |
|                                        |      | CART-a           | pp-18              |          |              |              |        |                |   |
|                                        |      | CART-a           | 1pp2-1             |          |              |              |        |                |   |
|                                        |      | CART-b           | ackuptest-5        |          |              |              |        |                |   |
|                                        |      | CART-c           | b-debian11-vmwa    | re-1     |              |              |        |                |   |
|                                        |      | CART-o           | entos-8-clone      |          |              |              |        | <br>           |   |
|                                        |      | CART-c           | collaudo-1         |          |              |              |        |                |   |
|                                        |      | CART-d           | Jb2-1              |          |              |              |        |                |   |
|                                        |      | CART-I           | ocalhost-8         |          |              |              |        |                |   |

IBM.

kyndry

(5/6)

Infine, si dovrà procedere al posizionamento e dimensionamento del dashlet nella propria dashboad. Tornando nel menù Dashboards selezionare «My tenant Dashboard» (azzurro), e ridimesionare la dashlet trascinando l'angolo inferiore destro (giallo).

E' possibile cliccare sul dashlet e trascinarlo per meglio posizionarlo nella pagina (utile soprattutto se si aggiungono più dashlet nella stessa dashboard).

Utilizzando l'icona di Pin (rosso) sarà possibile bloccare la posizione e dimensione del dashlet per evitare modifiche involontarie.

## (6/6)

٥

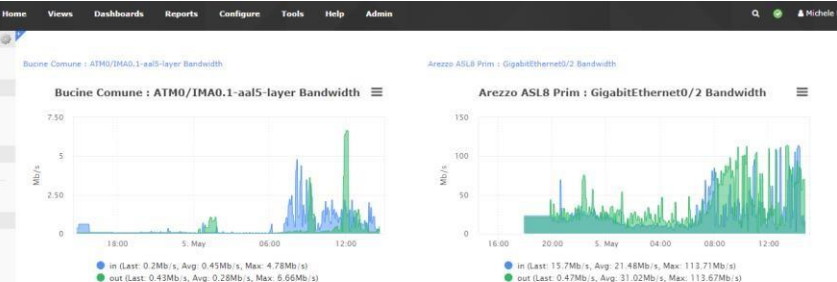

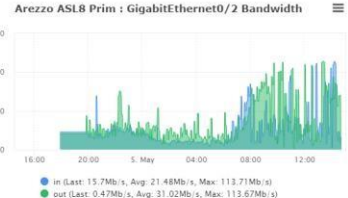

#### Monte San Savino Comune RTRT3 : ATM0/1/0.1-aal5-layer Bandwidth

Monte San Savino Comune RTRT3 : ATM0/1/0.1-aal5-layer ≡

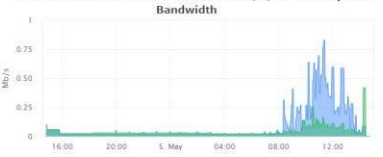

### Con operazioni analoghe sarà possibile creare dashboard personali di vario tipo.

#### Dashboards Admin Views Reports Configure Tools Help Host Status Summary Service Status Summary Host Status Summary Service Status Summary Unreachable Up Down Pending Ok Warning Unknown Critical Pending 0 0 23

All

894

+5 Min

Last Updated: 2022-05-05 14:51:37

**Monitoring Engine Event Queue** 

Scheduled Events Over Time

50

0

Now

Unhandled

Last Updated: 2022-05-05 14:52:06

Problems

Unhandled

Last Updated: 2022-05-05 14:51:37

#### Monitoring Engine Stats

Monitoring Engine Check Statistics

Problems

666

All

12519

| Metric       | Value       |                                       |
|--------------|-------------|---------------------------------------|
| Active Host  | Checks      |                                       |
| 1-min        | 5           |                                       |
| 5-min        | 59          |                                       |
| 15-min       | 59          |                                       |
| Passive Hos  | t Checks    |                                       |
| 1-min        | 135         |                                       |
| 5-min        | 739         | 1                                     |
| 15-min       | 780         | • • • • • • • • • • • • • • • • • • • |
| Active Servi | ce Checks   |                                       |
| 1-min        | 130         |                                       |
| 5-min        | 613         | 1                                     |
| 15-min       | 620         | 1                                     |
| Passive Ser  | vice Checks |                                       |
| 1-min        | 1801        |                                       |
| 5-min        | 11323       |                                       |
| 15-min       | 11734       |                                       |
|              |             |                                       |

Last Updated: 2022-05-05 14:52:06

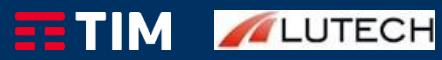

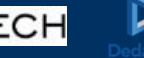

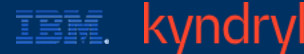

## Quick Views

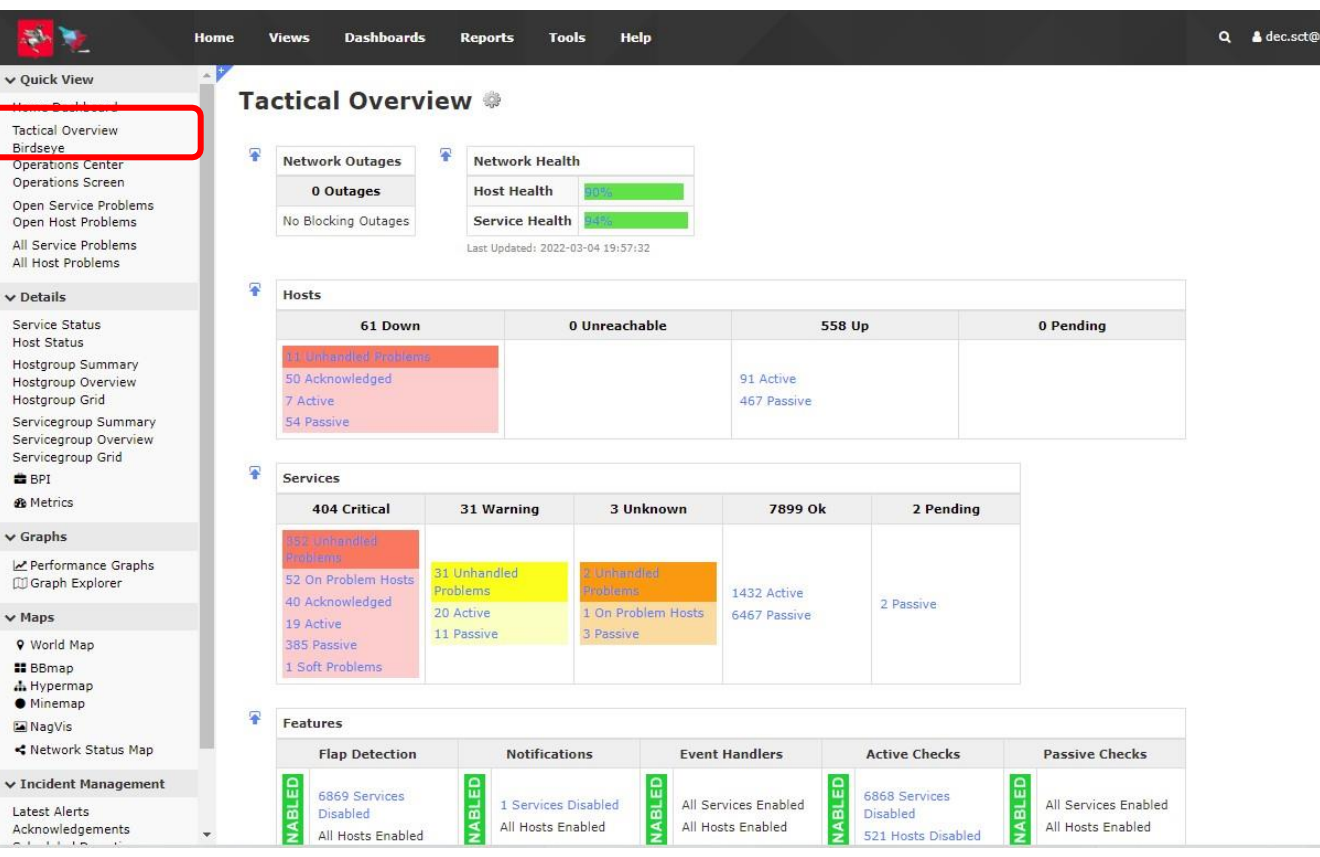

IBM.

LUTECH

Nella sezione sinistra della Home page sono disponibili diverse viste rapide degli hosts/services monitorati (evidenziate in **rosso**)

- La Home Dashboard, descritta nelle slide precedenti, è la vista predefinita a cui ci si accede al login e fornisce una vista rapida del numero di hosts e services nei vari stati
- La Tactical Overview fornisce una rappresentazione riassuntiva ad alto livello dello stato di salute del servizio di monitoraggio, incluso lo stato di hosts e services, con hyperlink alle pagine di dettaglio

## Quick Views

TIM /LUTECH

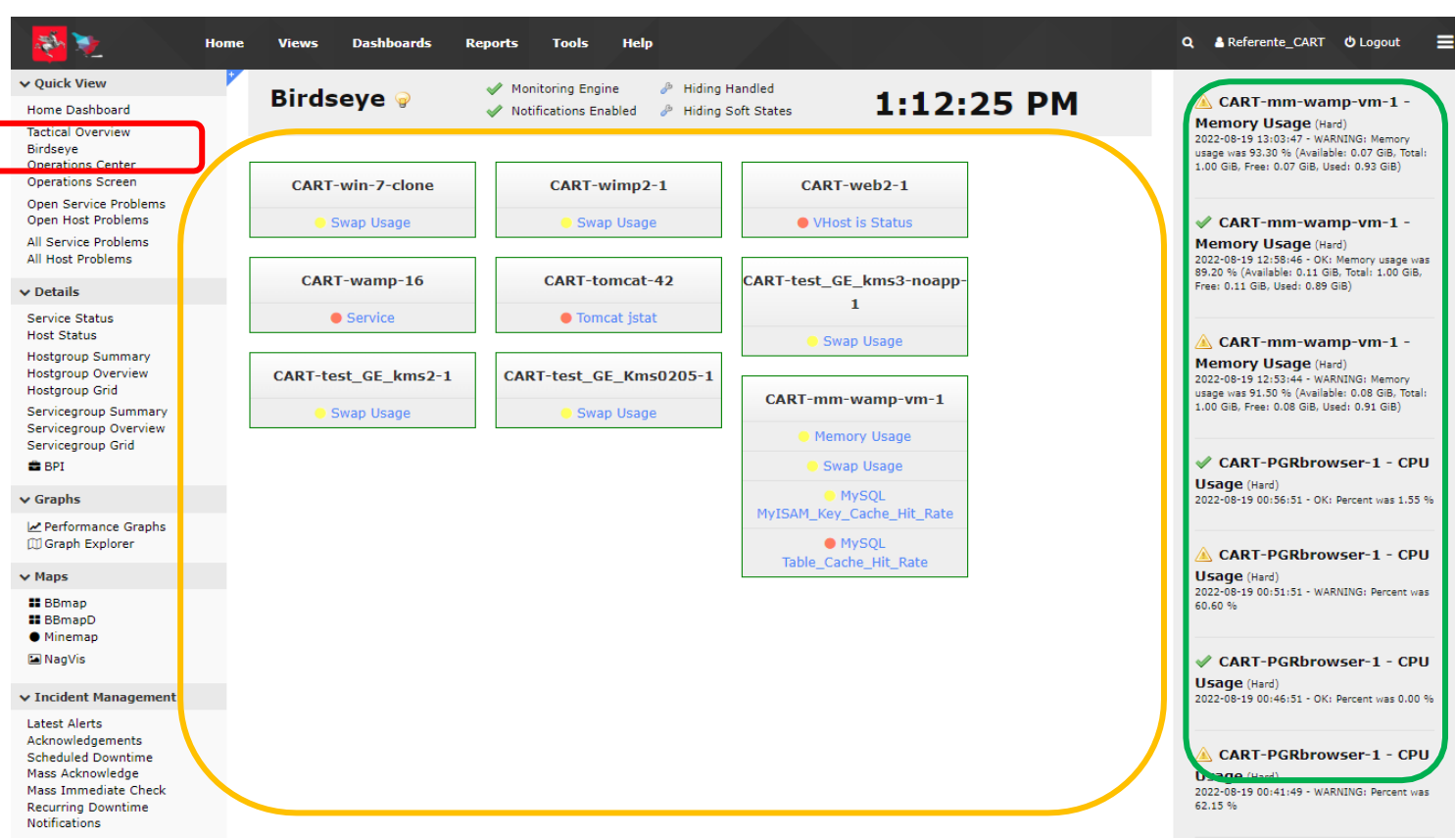

IEM. Kyndry DXC.technology

La Birdseye fornisce una dashboard operativa immediata (in giallo) degli host e services in allarme, raggruppati per host. Inoltre, sulla colonna destra sono riportati i cambi di stato più recenti (in verde)

## **\_**Ouick Views

TIM //LUTECH

Dedalus

| <b>N</b>                                                           | Home Vie            | ws Da             | ishboards Reports Tools                      | Help                       | Q, ▲ dec.sct@regione.toscana.it ♥ l                                                                                                    | Logout 🚍                                 |
|--------------------------------------------------------------------|---------------------|-------------------|----------------------------------------------|----------------------------|----------------------------------------------------------------------------------------------------|------------------------------------------|
| ✔ Quick View                                                       | <b>^</b>            |                   |                                              | name Inconstruction        |                                                                                                    |                                          |
| Home Dashboard                                                     | Nag                 | lios              | Operations Center                            | 🔅 🕇 Hide Filters           | Image: Weight of the second data with the second data withe second data with the second data with the second dat | <ul> <li>La Operations Center</li> </ul> |
| Tactical Overview                                                  |                     | <b>NI</b>         |                                              |                            | Hosts: 114 0 0 0 0 0 114 Services: 1068 3 50 0 0 53 53                                                                                                    |                                          |
| Operations Center<br>Operations Screen                             | Last Up             | ate: Fri Mar      | r 04 2022 20:06:02 GMT+0100 (Ora star        | idard dell'Europa centrale | e)                                                                                                    | operatori eye on                         |
| Open Service Problems<br>Open Host Problems                        | Н                   | st                | ▼ Hostgroup Ope                              | nStack 👻 S                 | Service State Critical                                                                                                    | glass (Presidio),                        |
| All Service Problems<br>All Host Problems                          | Ac                  | ditional Filte    | ers All filters selected 💌                   | ✓ Filter X Clear f         | filters                                                                                                    | visualizza un elenco                     |
| ✓ Details                                                          |                     |                   |                                              |                            |                                                                                                    |                                          |
| Service Status                                                     | P HOST              | Name              |                                              | Duration                   | Status Information                                                                                                    |                                          |
| Host Status<br>Hostgroup Summary                                   | No hos              | s matching f      | ilters.                                      |                            |                                                                                                    | consentendo di<br>applicare dei filtri   |
| Hostgroup Overview<br>Hostgroup Grid                               | Host                | Name              | 1 Service                                    | Juration                   | Status Information                                                                                                    | rapidi per host                          |
| Servicegroup Summary<br>Servicegroup Overview<br>Servicegroup Grid | toscana<br>ccttctrb | -prod-<br>129 📌   | toscana-prod-ccttctrb129-<br>pacemakerd_proc | 105d 3h 59m 43s            | PROCS CRITICAL: 5 processes with command name pacemakerd                                                                                                    | hostgroup,                               |
| 🚔 BPI<br>🚜 Metrics                                                 | toscana<br>rtpcctra | -prod-<br>128 📌   | toscana-prod-rtpcctra128-<br>pacemakerd_proc | 105d 3h 59m 4s             | PROCS CRITICAL: 5 processes with command name pacemakerd                                                                                                    | e altro (in <b>verde</b> )               |
| ✔ Graphs                                                           | toscana<br>ccttctra | -prod-<br>163 🚧   | toscana-prod-ccttctra163-corosync_pro        | 105d 3h 58m 40s            | CHECK_NRPE STATE CRITICAL: Socket timeout after 10 seconds.                                                                                                    | • Il refresh automatico                  |
| Performance Graphs                                                 | toscana<br>masaka   | -prod-<br>iri-1 📯 | toscana-prod-masakari-1-crm_status           | 105d 3h 58m 12s            | check_crm CRITICAL - : ccttcoma136.maas ccttcoma160.maas ccttcoma162.maas ccttcomb130.maas rtpccoma131<br>rtpccoma132.maas rtpccoma133.maas rtpccoma134.maas rtpccoma135.maas Stopped 10.156.224 120                                                                                                    | configurabile                            |
| ✓ Maps                                                             | toscana             | -prod-            | toscana-prod-rtpcctra128-corosync_pro        | C 4054 35 50m 445          |                                                                                                    | dall'operatore                           |
| ♥ World Map                                                        | rtpcctra            | 128 📈             | <mark>*</mark>                               | 1050 3h 50m 11s            | PROCS CRITICAL 5 processes with command name corosync                                                                                                    | (predefinito: 10 sec)                    |
| ■ BBmap<br>Hypermap<br>Minemap                                     | toscana<br>ccttctrb | -prod-<br>129 📌   | toscana-prod-ccttctrb129-corosync_pro        | 105d 3h 56m 11s            | CHECK_NRPE STATE CRITICAL: Socket timeout after 10 seconds.                                                                                                    |                                          |
| ☑ NagVis<br>◀ Network Status Map                                   | toscana<br>masaka   | -prod-<br>iri-2 📯 | toscana-prod-masakari-2-crm_status           | 105d 3h 56m 9s             | check_crm CRITICAL - : ccttcoma136.maas ccttcoma160.maas ccttcoma162.maas ccttcomb130.maas rtpccoma131 rtpccoma132.maas rtpccoma133.maas rtpccoma134.maas rtpccoma135.maas Stopped 10.156.224.147                                                                                                    | .maa                                     |
| ✓ Incident Management                                              | toscana<br>masaka   | -prod-<br>iri-0 🔀 | toscana-prod-masakari-0-crm_status           | 105d 3h 56m 9s             | check_crm CRITICAL - : ccttcoma136.maas ccttcoma160.maas ccttcoma162.maas ccttcomb130.maas rtpccoma131<br>rtpccoma132.maas rtpccoma133.maas rtpccoma134.maas rtpccoma135.maas Stopped 10.156.224.111                                                                                                    | .ma                                      |
| Acknowledgements                                                   | + toscana           | -prod-            | toscana-prod-ccttctra163-                    | 105d 3h 55m 11s            | PROCS CRITICAL: 5 processes with command name pacemakerd                                                                                                    |                                          |

IBM. Kyndry DXC.technology

(3/5)

TIM Sec & IOT/5G 23

### \_Quick Views

| .K VICW                        | All host problems I Showing all states |                                       |                   |              |                |                      |
|--------------------------------|----------------------------------------|---------------------------------------|-------------------|--------------|----------------|----------------------|
| Dashboard                      |                                        |                                       | Tactical overview |              | (7             | 2 22                 |
| eye                            | Hostname                               | Alias                                 |                   |              |                |                      |
| ations Center<br>ations Screen | ccttesxb122                            | ccttesxb122                           | Туре              | Totals       | Percentage %   |                      |
| Service Problems               | rtpcesxb124                            | rtpcesxb124                           | Hosts up          | 558/619      | 90.15          |                      |
| Host Problems                  | Empoli_Acquatempra_RTRT3               | Empoli_Acquatempra_RTRT3              | Hosts down        | 61/619       | 9.85           |                      |
| : Problems                     | Certaldo_Comune_RTRT3                  | Certaldo_Comune_RTRT3                 | Services up       | 7901/8339    | 94.75          |                      |
| ls                             | Porcari_Comune_Segreteria_RTRT3        | Porcari_Comune_Segreteria_RTRT3       | Services down     | 438/8339     | 5.25           |                      |
| e Status                       | Porcari_Comune_Scuola_Media_RTRT3      | Porcari_Comune_Scuola_Media_RTRT3     |                   |              |                |                      |
| tatus                          | Massarosa_Comune_RTRT3                 | Massarosa_Comune_RTRT3                |                   |              | •              |                      |
| oup Summary                    | Lucca_Comune_Biblioteca_Agora_RTRT3    | Lucca_Comune_Biblioteca_Agora_RTRT3   |                   | N            | adio           | S                    |
| oup Grid                       | Borgo_a_Mozzano_Comune                 | Borgo_a_Mozzano_Comune                |                   |              |                | <b>~</b>             |
| group Summary                  | Bagni_di_Lucca_Comune_RTRT3            | Bagni_di_Lucca_Comune_RTRT3           |                   | 0            | perations Scre | en                   |
| egroup Grid                    | Monsummano_Terme_Comune_RTRT3          | Monsummano_Terme_Comune_RTRT3         |                   |              |                |                      |
|                                | Scuola_Sup_Santanna_SanGiuliano_RTRT3  | Scuola_Sup_Santanna_SanGiuliano_RTRT3 |                   |              |                |                      |
| ics                            | Vicchio_Comune_RTRT3                   | Vicchio_Comune_RTRT3                  |                   |              |                |                      |
| hs                             | Unione_Comuni_Mugello                  | Unione_Comuni_Mugello                 | •                 | La Operati   | ons Screen v   | isualizza gli hosts/ |
| ormance Graphs                 | Vaglia_Comune                          | Vaglia_Comune                         |                   | allarme in   | formato tabu   | lare                 |
| oh Explorer                    | Tavamuzze_Comune                       | Tavamuzze_Comune                      |                   | In alto a de | estra la tahol | la "Tactical Overv   |
|                                | Scandicci_Scuola_Infanzia_RTRT3        | Scandicci_Scuola_Infanzia_RTRT3       |                   |              |                | a di hasta a somila  |
| ld Map                         | Borgo_San_Lorenzo_CM_RTRT3             | Borgo_San_Lorenzo_CM_RTRT3            |                   | esprime ii i | iumero total   | e al nosts e servic  |
| ap<br>erman                    | ARRR_RTRT3                             | ARRR_RTRT3                            |                   | allarme in   | forma percer   | ntuale               |
| map                            | Firenze_ISPO_Sec                       | Firenze_ISPO_Sec                      |                   |              |                |                      |
| Vis                            | Firenze_ISPO_Prim                      | Firenze_ISPO_Prim                     |                   |              |                |                      |
| work Status Map                | San_Vincenzo_Comune_RTRT3              | San_Vincenzo_Comune_RTRT3             |                   |              |                |                      |
| ident Management               | Pistoja Provincia RTRT3                | Pistoja Provincia RTRT3               |                   |              |                |                      |

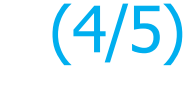

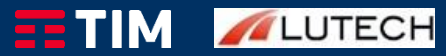

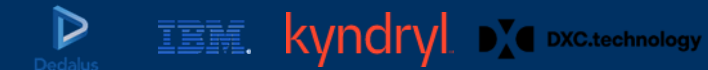

## **Ouick Views**

| Quick View                                                                    | A                                      |                    |         |             |             |           |                 |                        |               |               |         |               |                |                        |                                              |                                  |           |
|-------------------------------------------------------------------------------|----------------------------------------|--------------------|---------|-------------|-------------|-----------|-----------------|------------------------|---------------|---------------|---------|---------------|----------------|------------------------|----------------------------------------------|----------------------------------|-----------|
| ome Dashboard                                                                 | Service Status 🐡                       |                    |         |             |             | 🗣 н       | lost Statu      | s Summary              | /             | -             | Serv    | vice Stat     | us Summa       | rv                     |                                              | 0                                | 1         |
| actical Overview<br>irdseye                                                   | All services                           |                    |         |             |             |           | Up Down         | Unreachable            | Pending       | 3             | Ok      | Warning       | Unknown        | Critica                | l Pending                                    |                                  |           |
| perations Screen                                                              |                                        |                    |         |             |             |           |                 | Duchlause              | 0             |               |         | 32            | 3<br>Drahl     | 803                    | 2                                            |                                  |           |
| pen Service Problems                                                          |                                        |                    |         |             |             |           | unnandied       | Froblems               | AII           |               | U       | 200           | Probl          | o                      | AII                                          |                                  |           |
| Il Service Problems<br>Il Host Problems                                       |                                        |                    |         |             |             | La        | ast Updated: 20 | 22-03-04 20:18:1       | 19            |               | Last U  | odated: 2022- | 03-04 20:18:20 | 0                      | 0339                                         |                                  |           |
| Details                                                                       | Filters: Host=Up,Not Acknowledged,N    | lot In Downtime S  | Service | e=Warning   | g,Unknown,  | , Critica | al,Not Acknow   | vledged,Not In         | Downtime      | ×             |         |               |                | C                      |                                              |                                  |           |
| ervice Status<br>ost Status                                                   | Showing 1-15 of 385 total records      |                    |         | H4 <        | Page        | 1         | of 26           | 15 Per Page            | ♥ Go          | >             | •••     |               |                |                        | Search                                       |                                  | Q         |
| stgroup Summary                                                               | I Host                                 |                    | 🏌 Serv  | vice        |             |           |                 |                        | Status        | Duration      | 1       | Attempt       | Last Check     | ĸ                      | 🧯 Status Info                                | ormation                         |           |
| stgroup Overview<br>stgroup Grid<br>rvicegroup Summary<br>rvicegroup Overview | Carmignano_Comune (host-static-156-169 | ).consiagnet.it)   | Gigabit | tEthernet0  | )/2 Status  |           |                 |                        | Warning       | 1d 10h 43n    | 1 42s 5 | 6/5           | 2022-03-04 20  | 0:16: <mark>4</mark> 8 | WARNING: S<br>response fron<br>"83.149.156.1 | NMP error:<br>1 remote hi<br>69" | No<br>ost |
| rvicegroup Grid<br>BPI<br>Metrics                                             | Monte_San_Savino_Comune_RTRT3          | 3 8 <b>AD 🗋</b> 🚧  | ATM0/*  | 1/0.1-aal5- | -layer Band | dwidth    |                 | व ह २० <sup>4</sup>    | Critical      | 3d 5h 57m     | 43s 1   | 1/1           | 2022-03-04 20  | 0:17:15                | Traffic CRITIC<br>1.7 KB/s, Avg<br>KB/s      | CAL - Avg. I<br>. Out = 2.0      | ln =      |
| raphs                                                                         | Pieve_Santo_Stefano_Comune_RTRT3       |                    | Gigabil | tEthernet0  | )/0 Bandwid | dth       |                 | 50                     | Warning       | 4d 5h 22m     | 18s 1   | 1/1           | 2022-03-04 20  | 0:17:58                | MRTG data h                                  | as expired                       |           |
| Performance Graphs<br>Graph Explorer                                          | Porcari_Comune_backup_RTRT3            | 12 <b>NO 🖸</b> 244 | 1 Band  | dwidth      |             |           |                 | 51 12<br>21 15         | Unknown       | 4d 3h 53m     | 58s 1   | 1/1           | 2022-03-04 20  | 0:18:18                | check_mrtgtra                                | af: Unable f                     | to        |
| world Map                                                                     |                                        |                    | 1 Statu | JS          |             |           |                 | 9.0<br>2.5             | Unknown       | 4d 3h 53m     | 33s 1   | 1/1           | 2022-03-04 2   | 0:13:41                | External com                                 | mand error                       | t         |
| BBmap<br>Hypermap<br>Minemap                                                  | RT-NAG-GW01                            | 2 # N 🗋 🚧          | Curren  | nt Load     |             |           |                 | 9 10 x 10<br>2 10 x 10 | Critical      | 6h 49m 23s    | s 1     | 1/1           | 2022-03-04 20  | 0:13:4 <mark>1</mark>  | CRITICAL - Io<br>16.13, 10.69.               | ad average<br>9.72               | e:        |
| NagVis<br>Network Status Map                                                  | anad-leaf_01-q0:5k-f3                  | 32 <b>AU</b> 🗋 🛩   | ae14 S  | Gerver RM   | 03 CCTT n.  | Lro 2 - S | SN: WZP243      | 3049G Status           | Critical      | 4d 7h 8m 4    | 9s 1    | 1/1           | 2022-03-04 20  | 0:16:37                | SNMP CRITI                                   | CAL - *dow                       | n(2)      |
| ncident Management                                                            |                                        |                    | ae15 S  | Server RM   | 03 CCTT n   | .ro 1 - S | SN: WZP243      | 8049E Status           | Critical      | 4d 7h 0m 3    | 40      | 1/4           | 2022 02 04 2   | 0.16.56                |                                              | SAL *devi                        | (2)       |
| test Alerts                                                                   |                                        |                    |         |             |             |           |                 | 2 2<br>2 5             | Cilicar       | 40 / H offi 2 | 45      |               | 2022-03-04 21  | 0.10.50                | SNWP CRITI                                   | AL - UOW                         | n(Z)      |
| knowledgements                                                                | <b>v</b>                               |                    | ae19 S  | Server EVF  | P 1 Cyberar | rk - SN   | : WZP24430F     | RQL Status             | Alexandre and | 1912 NO.      |         | 701           |                |                        |                                              |                                  | -         |

## (5/5)

Services/Hosts visualizzano lo stato dei services/hosts in allarme da gestire (Open Problems) e complessivi (All Problems), nel classico formato grafico di XI Un apposito box di ricerca consente di filtrare per parte

Le viste Open/All

del nome di hosts e services (in giallo)

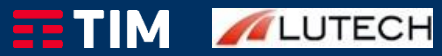

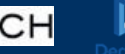

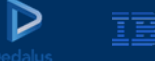

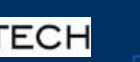

### Azioni su Host/services

Dedalu

TIM /LUTECH

| Vedex Name         None Darband         Briderial Overriee         Operations         All services         Operations         All services         Operations         All services         Operations         All services         Operations         All services         Operations         Operations         All services         Operations         Operations         Operations         Operations         Operations         Operations         Operations         Operations         Operations         Operations         Operations         Services       Services         Services       Services         Services       Services         Services       Services         Services       Services         Services       Services         Services       Services         Services       Services         Services       Services         Services       Services         Services       Services         Services       Services                                                                                                    | - 1 - 1 - 1 - 1 - 1 - 1 - 1 - 1 - 1 - 1                      | tome Views Dashboards Repo                                                         | rts Tools          | Help              |                |                     |                              |                   |           |                     |                                                      | Q 🛔 dec.sct@regio   | ne.toscana.it                                | <b>ଓ</b> Logout                  |       |                                 |     |  |              |         |          |        |     |                     |                                 |                   |  |                |
|----------------------------------------------------------------------------------------------------|--------------------------------------------------------------|------------------------------------------------------------------------------------|--------------------|-------------------|----------------|---------------------|------------------------------|-------------------|-----------|---------------------|------------------------------------------------------|---------------------|----------------------------------------------|----------------------------------|-------|---------------------------------|-----|--|--------------|---------|----------|--------|-----|---------------------|---------------------------------|-------------------|--|----------------|
| Hore Satural       Service Status @       I service Status @       I service Status                                                                                                    | ✓ Quick View                                                 | - P*                                                                               |                    |                   |                |                     |                              |                   |           |                     |                                                      |                     |                                              | 8220                             | 8     |                                 |     |  |              |         |          |        |     |                     |                                 |                   |  |                |
| Telescie       All services       All services       Image: Comparison Service Problems on All service Problems on All service Problems on A                                                                                                    | Home Dashboard                                               | Service Status                                                                     |                    |                   |                | Host Status Summary |                              |                   |           | 🗧 Sei               | rvice Sta                                            | itus Summary        |                                              | 0                                | *     | Dalla vieta cono                |     |  |              |         |          |        |     |                     |                                 |                   |  |                |
| Operations       Service Problems         All Hote Problems         All Hote Probl                                                                                                    | Tactical Overview                                            | All services                                                                       |                    |                   |                | Up Down             | Unreachable                  | Pendin            | g         | 0                   | k Warnin                                             | g Unknown Critic    | al Pending                                   |                                  |       |                                 |     |  |              |         |          |        |     |                     |                                 |                   |  |                |
| Open Bevice Problems<br>All Service Problems<br>All Service Problems<br>Service Problems<br>Service Problems | Operations Center<br>Operations Screen                       |                                                                                    |                    |                   |                | 558 61              | 0                            | 0                 |           | 78                  | 99 32                                                | 3 403               | 2                                            |                                  |       | disponibili diverse             |     |  |              |         |          |        |     |                     |                                 |                   |  |                |
| Jal Service Froblems   Jal Service Froblems   Jal Service Froblems   V Details   Service Status   Hostgroup Summary   Hostgroup Summary                                                                                                    | Open Service Problems                                        |                                                                                    |                    |                   |                | Unnandied           | Problems<br>51               | 610               |           |                     | TOR                                                  | Problems            | AII<br>8220                                  |                                  |       | 1 Dettaglig di                  |     |  |              |         |          |        |     |                     |                                 |                   |  |                |
| All het Problems <td>All Service Problems</td> <td></td> <td></td> <td></td> <td></td> <td>Last Updated: 20</td> <td>022-03-04 20:18:</td> <td>19</td> <td colspan="2">9</td> <td>Updated: 202</td> <td>2-03-04 20:18:20</td> <td>0333</td> <td></td> <td></td> <td>hosts/services</td>                                                                                                    | All Service Problems                                         |                                                                                    |                    |                   |                | Last Updated: 20    | 022-03-04 20:18:             | 19                | 9         |                     | Updated: 202                                         | 2-03-04 20:18:20    | 0333                                         |                                  |       | hosts/services                  |     |  |              |         |          |        |     |                     |                                 |                   |  |                |
| v Details                                                                                                    | All Host Problems                                            |                                                                                    |                    |                   |                |                     |                              |                   |           |                     |                                                      |                     |                                              |                                  |       | cliccando sul                   |     |  |              |         |          |        |     |                     |                                 |                   |  |                |
| Services Status       Hot       Page 1       of 26       15 Per Page v Go v Her       Search       Control       Search       Control       Search <td>✓ Details</td> <td>Filters: Host=Up,Not Acknowledged,N</td> <td>lot In Downtime S</td> <td>Service=Warning,</td> <td>,Unknown,Crit</td> <td>ical,Not Ackno</td> <td>wledged,Not Ir</td> <td>Downtime</td> <td>×</td> <td></td> <td></td> <td></td> <td></td> <td></td> <td></td> <td></td>                                                                                                    | ✓ Details                                                    | Filters: Host=Up,Not Acknowledged,N                                                | lot In Downtime S  | Service=Warning,  | ,Unknown,Crit  | ical,Not Ackno      | wledged,Not Ir               | Downtime          | ×         |                     |                                                      |                     |                                              |                                  |       |                                 |     |  |              |         |          |        |     |                     |                                 |                   |  |                |
| I Host       \$ Service       \$ Status       \$ Duration       \$ A tempt       \$ Last Check       \$ Status Information       2. Link directo al         Servicegroup Summary<br>Hostgroup Overview       Servicegroup Overview       Same       \$ Status       \$ Duration       \$ A tempt       \$ Last Check       \$ Status Information       2. Link directo al       grafico di         Servicegroup Overview       Servicegroup Overview       Ser                                                                                                    | Service Status<br>Host Status                                | Showing 1-15 of 385 total records                                                  |                    | H4 <              | Page 1         | of 26               | 15 Per Page                  | ♥ Go              | >         | ₩                   |                                                      |                     | Search                                       |                                  | Q     | forme degli stessi              |     |  |              |         |          |        |     |                     |                                 |                   |  |                |
| Hotsprup Overview       Carmignano_Comune (hoststatio-156-169.consignal_1)       GigabitEthernet0/2 Status       Warning       1d 10h 43m 42s       5/5       2022-03-04 20:16.4s       WARNING: SNMP error: No         Servicegroup Overview       Servicegroup Overview       Servicegroup Overview       Taffic CRITICAL - Avg. In =         BPI       Monte_San_Savino_Comune_RTRT3       ## 10 00 43m 42s       5/5       2022-03-04 20:17:15       Taffic CRITICAL - Avg. In =         Werning       1d 10h 43m 42s       5/5       2022-03-04 20:17:15       Taffic CRITICAL - Avg. In =         Wonte_San_Savino_Comune_RTRT3       ## 10 00 43m 42s       1/1       2022-03-04 20:17:15       Taffic CRITICAL - Avg. In =         Werning       1d 3d h 57m 43s       1/1       2022-03-04 20:17:15       Taffic CRITICAL - Avg. In =         Wonte_San_Savino_Comune_RTRT3       ## 10 00 43m 42s       1/1       2022-03-04 20:17:15       Taffic CRITICAL - Avg. In =         Werning       1d 3d h 57m 43s       1/1       2022-03-04 20:17:15       Taffic CRITICAL - Avg. In =         Werning       1d 3d h 53m 58s       1/1       2022-03-04 20:13:16       Check_mrtgtrat: Unable to open MRTG Iog file         Werning       1 Status       ##       Unknown       4d 3h 53m 58s       1/1       2022-03-04 20:13:16       Check_mrtgtrat: Unable to open MRTG Iog file                                                                                                    | Hostgroup Summary                                            | ↓ Host                                                                             |                    |                   |                | 🛊 Status            | 1 Durat                      | tion              | 1 A tempt | 1 Last Check        | 🧯 Status Info                                        | ormation            |                                              |                                  |       |                                 |     |  |              |         |          |        |     |                     |                                 |                   |  |                |
| Servicegroup Overview<br>Servicegroup Crid       Bell       Monte_San_Savino_Comune_RTRT3       Image: Comune_RTRT3       Image: Comune_RTRT3       Image                                                                                                    | Hostgroup Overview<br>Hostgroup Grid<br>Servicegroup Summary | view<br>Carmignano_Comune (host-static-156-169.consiegnet.it) GigabitEthernet0/2 S |                    | /2 Status         |                | Warning             | 1d 10h 43m 4                 |                   | 5/5       | 2022-03-04 20:16:48 | WARNING: SNMP error: No<br>response from remote host |                     | No<br>Ist                                    | 2. LINK diretto al<br>grafico di |       |                                 |     |  |              |         |          |        |     |                     |                                 |                   |  |                |
| Set rectricing (ab) Set rectricing (ab) Set rectring (ab) Set rectring (ab) Set rectricing (ab) Set rectricing (ab)                                                                                                    | Servicegroup Overview                                        |                                                                                    |                    |                   |                |                     |                              |                   |           |                     |                                                      |                     | "83.149.156.1                                | 69"                              |       | performance della               |     |  |              |         |          |        |     |                     |                                 |                   |  |                |
| ab Metrics       KB/s       3. Link ai services <ul> <li>Graphs</li> <li>Preve_Santo_Stefano_Comune_RTRT3</li> <li>GigabitEthemet0/0 Bandwidth</li> <li>Manng</li> <li>d 5h 22m 18s</li> <li>1/1</li> <li>2022-03-04 20:17:5</li> <li>MRTG data has expired<br/>(10558 minutes old)</li> <li>MRTG data has expired<br/>(10558 minutes old)</li> <li>Preve_Santo_Stefano_Comune_RTRT3</li> <li>I Bandwidth</li> <li>I Bandwidth</li> <li>I Bandwidth</li> <li>I Bandwidth</li> <li>I Bandwidth</li> <li>I Bandwidth</li> <li>I Status</li> <li>I Status</li> <li>I Status</li> <li>I Status</li> <li>I Status</li> <li>I Current Load</li> <li>I Status</li> <li>I Current Load</li> <li>I Status</li> <li>I Current Load</li> <li>I Status</li> <li>I Current Load</li> <li>I Status</li> <li>I Current Load</li> <li>I Status</li> <li>I Current Load</li> <li>I Status</li> <li>I Current Load</li> <li>I Status</li> <li>I Current Load</li> <li>I Status</li> <li>I Current Load</li> <li>I Status</li> <li>I Current Load</li> <li>I Status</li> <li>I Current Load</li> <li>I Status</li> <li>I Current Load</li> <li>I Status</li> <li>I Current Load</li> <li>I Current Load</li> <li>I Status</li> <li>I Current Load</li> <li>I Status</li> <li>I Current Load</li> <li>I Current Load</li> <li>I Status</li> <li>I Current Load</li> <li>I Status</li> <li>I Current Load</li> <li>I Status</li> <li>I Current Load</li> <li>I Status</li> <li>I Current Load</li> <li>I Status</li> <li>I Current Load</li></ul>                                                                                                    | a BPI                                                        | Monte_San_Savino_Comune_RTRT3                                                      | ****               | ATM0/1/0.1-aal5-  | layer Bandwid  | th                  | 12 244                       | Dritical          | 3d 5h 57  | 7m 43s              | 1/1                                                  | 2022-03-04 20:17:15 | Traffic CRITIC<br>1.7 KB/s, Avg              | CAL - Avg. In<br>. Out = 2.0     | n =   | metrica (in giallo)             |     |  |              |         |          |        |     |                     |                                 |                   |  |                |
| • Graphs       Performance Graphs       Pileve_Santo_Stefano_Comune_RTRT3       ## # # # # # # # # # # # # # # # # # #                                                                                                     | & Metrics                                                    |                                                                                    |                    |                   |                |                     |                              | 2                 |           |                     |                                                      |                     | KB/s                                         |                                  |       | 3. Link ai services             |     |  |              |         |          |        |     |                     |                                 |                   |  |                |
| Image: Service Comune_backup_RTRT3       Image: Service RM03 CCTT nr02 - SN: WZP24300496 Status<br>Minemap       Unknown       4d 3h 53m 58s       1/1       2022-03-04 20:18:18       check_mrtgtraf: Unable to<br>open MRTG log file       Image: Comune_backup_RTRT3       Image: Comune_backup_RTRT3 <td< td=""><td>✓ Graphs</td><td>Pieve_Santo_Stefano_Comune_RTRT3</td><td>3 # AØ 🗋 &gt;4</td><td>GigabitEthernet0/</td><td>/0 Bandwidth</td><td></td><td>51 (2<br/>2) 15</td><td colspan="2">Warning 4d 5h 22m</td><td>2m 18s</td><td colspan="2">8s 1/1 2022-03-04</td><td colspan="2">MRTG data has expired<br/>(10558 minutes old)</td><td></td><td>configurati per un</td></td<>                                                                                                    | ✓ Graphs                                                     | Pieve_Santo_Stefano_Comune_RTRT3                                                   | 3 # AØ 🗋 >4        | GigabitEthernet0/ | /0 Bandwidth   |                     | 51 (2<br>2) 15               | Warning 4d 5h 22m |           | 2m 18s              | 8s 1/1 2022-03-04                                    |                     | MRTG data has expired<br>(10558 minutes old) |                                  |       | configurati per un              |     |  |              |         |          |        |     |                     |                                 |                   |  |                |
| • World Map         • World Map         • World Map         • Bamap         • Hypermap         • Islaw         • Current Load         • Status         • Current Load         • Status         • Current Load         • Status         • Current Load         • Status         • Current Load         • Status         • Arbypermap         • NagoVis         • Arbypermap         • NagoVis         • Arbypermap         • NagoVis         • Arbypermap         • NagoVis         • Arbypermap         • NagoVis         • Arbypermap         • NagoVis         • Arbypermap         • NagoVis         • Arbypermap         • NagoVis         • Arbypermap         • NagoVis         • Arbypermap         • NagoVis         • Arbypermap         • NagoVis         • Arbypermap         • Arbypermap         • Arbypermap         • Arbypermap         • Arbypermap         • Arbypermap         • Arb                                                                                                    | Graph Explorer                                               | Porcari_Comune_backup_RTRT3                                                        |                    | 1 Bandwidth       |                |                     | 11 12<br>21 15               | Unknown           | 4d 3h 53  | 3m 58s              | 1/1                                                  | 2022-03-04 20:18:18 | check_mrtgtra<br>open MRTG I                 | af: Unable to<br>og file         | D     | determinato host<br>(in verde)  |     |  |              |         |          |        |     |                     |                                 |                   |  |                |
| Image: Semap A Hypermap Omemap Omemap A Hypermap Omemap A Hypermap A Hypermap Omemap A Hypermap A Hypermap A Hy                                                                                                    | ♥ World Map                                                  |                                                                                    |                    | 1 Status          | s              |                     | tus                          |                   | tus       |                     | status                                               |                     | tus                                          |                                  | tus   |                                 | S . |  | 51 P<br>21 S | Unknown | 4d 3h 53 | 3m 33s | 1/1 | 2022-03-04 20:13:41 | External com<br>Error in packet | mand error:<br>et |  | 4. Ordinamento |
| Image: Second Status Map       and-leaf_01-dk/Sk/3       af4 Server RM03 CCTT n.ro 2 - SN: WZP2438049G Status<br>** Network Status Map       Critical       4d 7h 8m 49s       1/1       2022-03-04 20:16:37       SNMP CRITICAL - *down(2)*       Colonna (in<br>azzurro)                                                                                                    | ■ BBmap<br>Hypermap<br>Minemap                               | RT-NAG-GW01                                                                        | 9 12<br>2 15 🔊 🗋 💅 | Current Load      |                |                     | (1) 1년<br>(2) 1년<br>(2) 1년   | Critical          | 6h 49m    | 23s                 | 1/1                                                  | 2022-03-04 20:13:41 | CRITICAL - lo<br>16.13, 10.69,               | ad average:<br>9.72              | Ċ     | ascentente o<br>discendente per |     |  |              |         |          |        |     |                     |                                 |                   |  |                |
| A Tacident Management                                                                                                    | ☑ NagVis<br>≮ Network Status Map                             | anad-leaf_01-qbx6k-t3                                                              | 38 <b>N D</b> 🛩    | ae14 Server RM0   | 03 CCTT n.ro 2 | - SN: WZP243        | 18049G Status<br>ងខ្លុំខ្លុំ | Critical          | 4d 7h 8r  | n <mark>49</mark> s | 1/1                                                  | 2022-03-04 20:16:37 | SNMP CRITI                                   | CAL - *down                      | n(2)* | colonna (in                     |     |  |              |         |          |        |     |                     |                                 |                   |  |                |
| 2022-03-04 20:16:56 SNMP CRITICAL - *down(2)*                                                                                                    | ✓ Incident Management                                        |                                                                                    |                    | ae15 Server RM0   | 3 CCTT n.ro 1  | - SN: WZP243        | 8049E Status                 | Critical          | 4d 7h 8r  | n 24s               | 1/1                                                  | 2022-03-04 20:16:56 | SNMP CRITIC                                  | CAL - *down                      | 1(2)* | azzurro)                        |     |  |              |         |          |        |     |                     |                                 |                   |  |                |
| Latest Alerts<br>Acknowledgements                                                                                                    | Latest Alerts<br>Acknowledgements                            |                                                                                    |                    | set0 Server EVD   | 1 Cuborark     | SN- W/7D24420       | 9 2<br>3 5<br>POI Status     |                   |           |                     |                                                      |                     |                                              |                                  |       |                                 |     |  |              |         |          |        |     |                     |                                 |                   |  |                |

DXC.technology

IBM. kyndryl

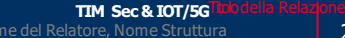

26

### LInformazioni su Host/services

Dedalu

TIM /LUTECH

| <b>N</b>                                                        | Home Views Dashboards Report              | s Tools            | Help                           |                                          |                             |                  |              |              | ٩         | 🛓 dec.sct@region   | ne.toscana.it                               | <mark>ሪ</mark> Logou                                      | t i         |                                  |
|-----------------------------------------------------------------|-------------------------------------------|--------------------|--------------------------------|------------------------------------------|-----------------------------|------------------|--------------|--------------|-----------|--------------------|---------------------------------------------|-----------------------------------------------------------|-------------|----------------------------------|
| ✓ Quick View                                                    |                                           |                    |                                |                                          |                             |                  |              |              |           |                    |                                             | -                                                         |             |                                  |
| Home Dashboard                                                  | Service Status                            |                    | *                              | Host Status Summary                      |                             |                  |              |              | Status    | 5 Summary          |                                             | ?                                                         | *           | Nollo colonno à                  |
| Tactical Overview                                               | All services                              |                    |                                | Up Down                                  | Unreachable                 | Pending          |              | Ok Wa        | arning    | Unknown Critic     | al Pending                                  |                                                           |             |                                  |
| Operations Center<br>Operations Screen                          |                                           |                    |                                | 558 61                                   | 0                           | 0                |              | 7899         | 32        | 3 403              | 2                                           |                                                           |             | 1 Lo stato del                   |
| Open Service Problems<br>Open Host Problems                     |                                           |                    |                                | Unhandled                                | Problems<br>61              | 619              |              | Unhan<br>398 | dled      | Problems<br>438    | All<br>8339                                 |                                                           |             | controllo (in                    |
| All Service Problems                                            |                                           |                    |                                | Last Updated: 20                         | 22-03-04 20:18:1            | 9                |              | Last Updated | : 2022-03 | -04 20:18:20       |                                             |                                                           |             | verde)                           |
| → Details                                                       | Ciltern Hast-He Net Advanded Net          | In Downtime F      | Convice-Warning Unknown Crit   | ical Not Advan                           | wladaad Nat Ta              | Downtime \$      | 6            |              |           |                    |                                             |                                                           |             | 2. Il tempo di                   |
| Service Status                                                  | Showing 1-15 of 385 total records         | In Downtime B      | Page 1                         | of 26                                    | 15 Per Page                 | ✓ Go             | > >          | H            |           |                    | Search                                      |                                                           | Q           | permanenza del                   |
| Host Status                                                     |                                           |                    |                                |                                          |                             |                  |              |              |           | 19                 |                                             |                                                           |             | controllo nello                  |
| Hostgroup Summary<br>Hostgroup Overview                         | ↓ Host                                    |                    | Service                        |                                          |                             | 👔 Status 1       | Duration     | 1 Atte       | empt 🧊    | Last Check         | Status Info                                 | ormation                                                  |             | stato attuale, in                |
| Hostgroup Grid<br>Servicegroup Summary<br>Servicegroup Overview | Carmignano_Comune (host-static-156-169.co | onsiagnet.it)      | GigabitEthernet0/2 Status      |                                          |                             | Warning          | d 10h 43m 4  | 12s 5/5      | 2         | 022-03-04 20:16:48 | V ARNING: S<br>esponse from<br>83.149.156.1 | NMP error<br>1 remote h<br>69"                            | : No<br>ost | secondi (durata<br>dal cambio di |
| Servicegroup Grid<br>BPI<br>& Metrics                           | Monte_San_Savino_Comune_RTRT3             | 2 12 M 🗋 🚧         | ATM0/1/0.1-aal5-layer Bandwid  | dwidth <sup>ຈະ ແລ</sup> ະຈະ <sup>4</sup> |                             | Critical         | d 5h 57m 43  | 3s 1/1       | 2         | 022-03-04 20:17:15 | Fraffic CRITIC<br>1.7 KB/s, Avg<br>KB/s     | affic CRITICAL - Avg. In<br>' KB/s, Avg. Out = 2.0<br>3/s |             | stato, in rosso)                 |
| ✓ Graphs                                                        | Pieve_Santo_Stefano_Comune_RTRT3          | 3 # <b>AD</b> 🗋 🚧  | GigabitEthernet0/0 Bandwidth   |                                          | 51 12<br>21 15              | Warning          | ld 5h 22m 18 | 3s 1/1       | 2         | 022-03-04 20:17:58 | VRTG data h<br>10558 minute                 | as expired<br>es old)                                     |             | dell'ultimo                      |
| Graph Explorer                                                  | Porcan_Comune_backup_RTRT3                | 3 8 <b>10 </b> 🕬   | 1 Bandwidth                    |                                          | 일 년<br>21 년<br>21 년         | Unknown          | ld 3h 53m 58 | 3s 1/1       | 2         | 022-03-04 20:18:18 | check_mrtgtra                               | af: Unable<br>og file                                     | to          | controllo<br>effettuato (in      |
| ✓ Maps                                                          |                                           |                    | ( Shahua                       |                                          |                             | Unimerum         | 4 25 52- 23  | 4/4          | 2         | 000 00 04 00 40 44 | External comr                               | mand error                                                |             |                                  |
| ♥ world Map<br>■ BBmap                                          |                                           |                    | 1 Status                       |                                          | <i>2</i> 1 %                | Unknown d 3h 53m |              | 55 1/1       | 2         | 022-03-04 20.13.41 | Error in packe                              | ŧt                                                        |             |                                  |
| <ul> <li>♣ Hypermap</li> <li>● Minemap</li> </ul>               | RT-NAG-GW01                               | 38 <b>N</b> 🗋 🛩    | Current Load                   |                                          | 3 10 ×4                     | Critical         | ih 49m 23s   | 1/1          | 2         | 022-03-04 20:13:41 | CRITICAL - Id<br>16.13, 10.69,              | ad averag<br>9.72                                         | e:          | messaggio del                    |
| NagVis Network Status Map                                       | anad-leaf_01-qfx5k-f3                     | 38 <b>ND &gt;*</b> | ae14 Server RM03 CCTT n.ro 2   | - SN: WZP243                             | 8049G Status<br>19 년<br>과 태 | Critical         | ld 7h 8m 49s | 1/1          | 2         | 022-03-04 20:16:37 | SNMP CRITIC                                 | CAL - *dow                                                | /n(2)*      | controllo (azzurro)              |
| ✓ Incident Management                                           |                                           |                    | ae15 Server RM03 CCTT n.ro 1   | - SN: WZP243                             | 8049E Status                | Critical         | ld 7h 8m 24s | 1/1          | 2         | 022-03-04 20:16:56 | NMP CRITIC                                  | CAL - *dow                                                | /n(2)*      |                                  |
| Latest Alerts<br>Acknowledgements                               | •                                         |                    | ae19 Server EVP 1 Cyberark - 5 | SN: WZP24430                             | RQL Status                  | 1                |              |              |           |                    |                                             |                                                           |             |                                  |

DXC.technology

IBM. kyndryl

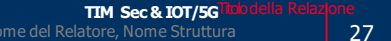

## \_Dettaglio Hosts

### Host Status Detail

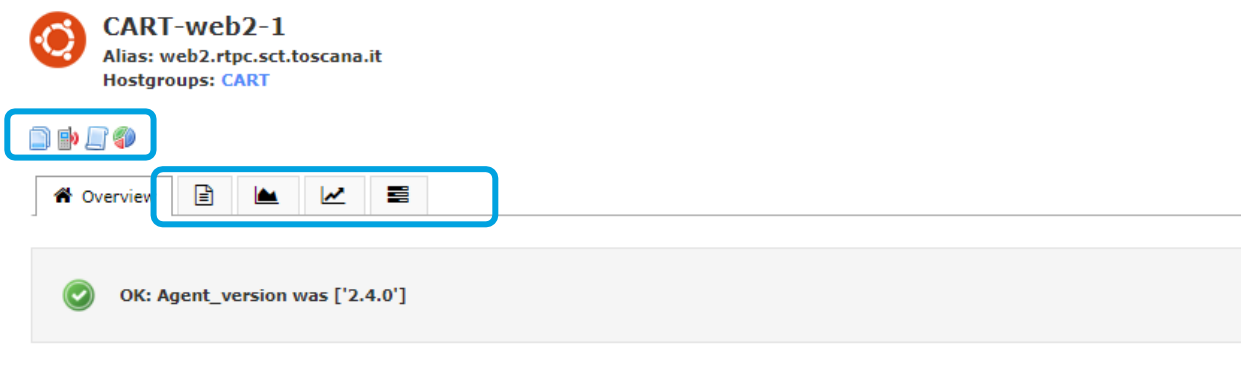

#### Address: 10.156.246.26

| status Details  |                     | QUICK ACTIONS MISC          |           |
|-----------------|---------------------|-----------------------------|-----------|
| Host State:     | 😑 Up                | Disable notifications       | nisc info |
| Duration:       | 2d 1h 27m 41s       | 🤹 Force an immediate check  |           |
| Host Stability: | Unchanging (stable) | 🛃 Ping this host            |           |
| Last Check:     | 2022-08-19 14:07:02 | Connect to CART-web2-1      |           |
| Next Check:     | 2022-08-17 12:26:17 | (a) Traceroute to this host |           |

IBM.

kyndr

Lo stato di dettaglio dell'host consente di visualizzarne il nome, l'alias, gli hostgroups di appartenenza, l'indirizzo, inoltre:

- 1. Dettagli sullo stato corrente dell' hosts (in rosso)
- 2. Azioni rapide per l'operatore (in giallo)
- 3. Note/commenti (in **verde**), ad esempio relative all'operatore che ha preso in carico un problema
- Link allo storico di stati e notifiche, ai servizi, ai report di availability, ai grafici di performance storici e capacity planning e altro ancora (in azzurro)

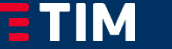

LUTECH

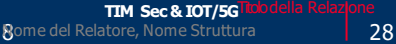

### \_Dettaglio Services

LUTECH

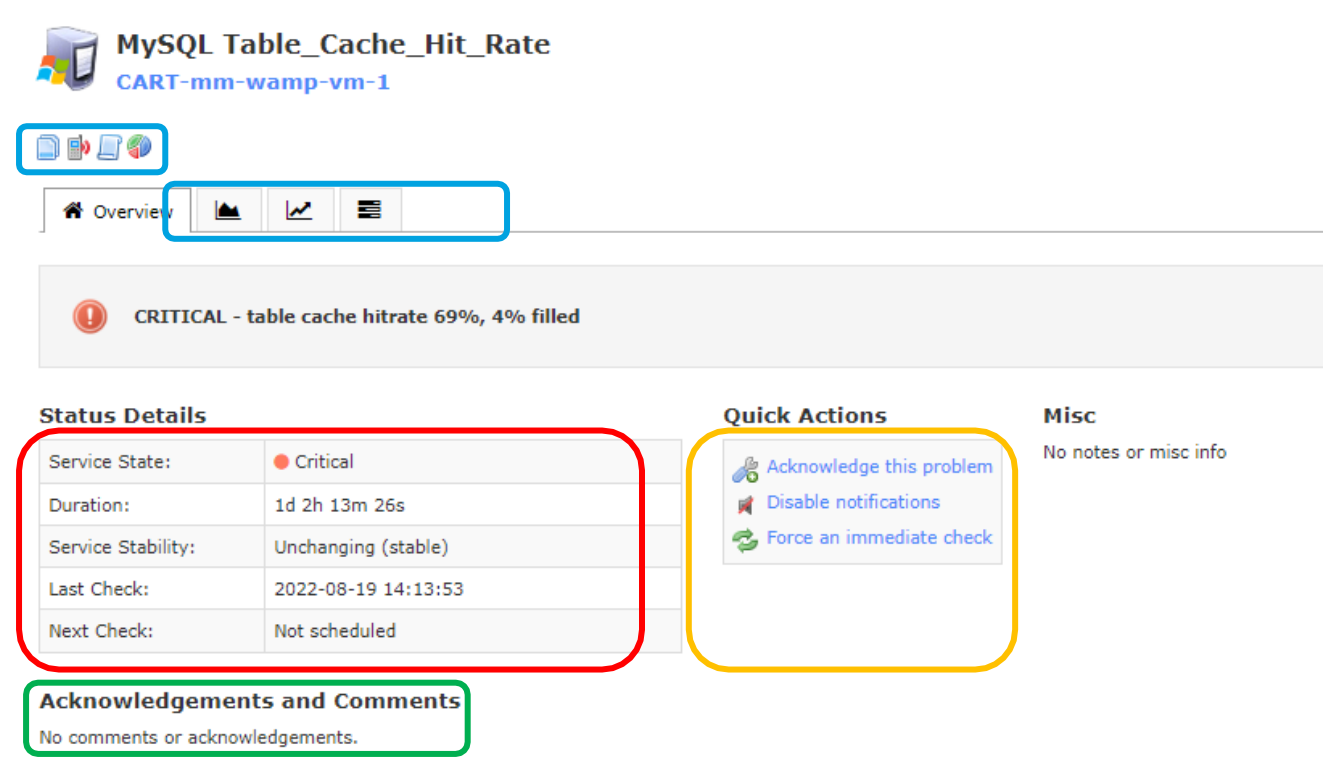

IBM.

kyndr

Lo stato di dettaglio di un service consente di visualizzare il nome dell'host, i servicegroups di appartenenza, inoltre:

- 1. Dettagli sullo stato corrente del service (in **rosso**)
- 2. Azioni rapide per l'operatore (in giallo)
- Note/commenti (in verde), ad esempio relative all'operatore che ha preso in carico un problema
- Link allo storico di stati e notifiche, ai servizi, ai report di availability, ai grafici di performance storici e capacity planning e altro ancora (in azzurro)

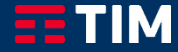

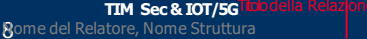

## \_Accettazione (acknowledge) di un allarme

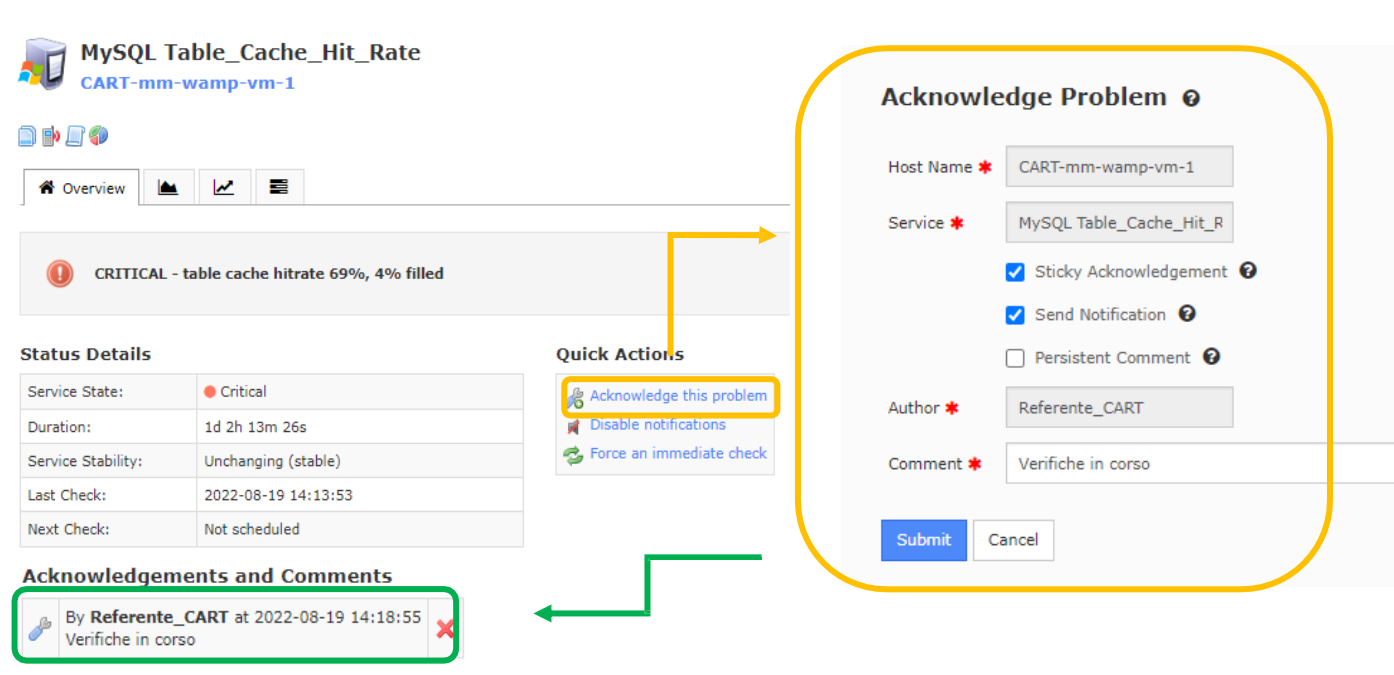

Cliccando su acknowledge, l'operatore può segnalare di aver preso in carico un allarme (in giallo), la sezione delle note/commenti (in verde) si aggiornerà riportandone i dettagli. Lo stato di acknowledge viene rimosso in automatico dal sistema al rientro dell'allarme.

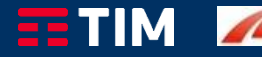

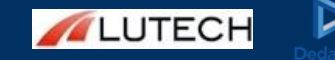

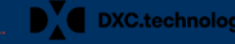

## \_Disabilitazione notifiche di un allarme

### **Host Status Detail**

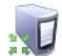

CART-vm-morpheus2-1 Alias: vm-morpheus2.rtpc.sct.toscana.it Hostgroups: CART

### 

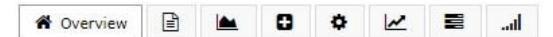

CRITICAL: No data received yet.

#### Address: 10.157.0.4

| Status Details  |                                 | Quick Actions                  | Misc                  |  |  |
|-----------------|---------------------------------|--------------------------------|-----------------------|--|--|
| Host State:     | Down                            | Acknowledge this problem       | No notes or misc info |  |  |
| Duration:       | 3d 23h 3m 26s                   | Disable notifications          |                       |  |  |
| Host Stability: | Unchanging (stable)             | 😴 Force an immediate check     |                       |  |  |
| Last Check:     | 2022-03-07 11:06:00             | Bring this host                |                       |  |  |
| Next Check:     | 2022-03-07 11:05:59             | Connect to CART-vm-morpheus2-1 |                       |  |  |
| Host Notes:     | Host notifications are disabled | Tracerout to this host         |                       |  |  |

#### Acknowledgements and Comments

No comments or acknowledgements.

### LUTECH

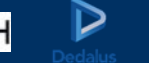

IBM.

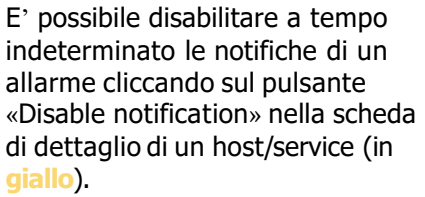

Un'apposita icona con un simbolo di un altoparlante barrato indicherà tale impostazione. Sarà possibile in seguito riattivare manualmente le notifiche agendo nella stessa modalità.

LUTECH

#### Dashboards Help Admin Home Views Reports Configure Tools A 7 ✓ Details Scheduled Downtime 🤹 🎰 Filter by \* Service Status Host Status Hostgroup Summary Hostaroup Overview O Schedule Downtime Showing 0-0 of 0 total records Hostgroup Grid Servicegroup Summary Servicegroup Overview End Time Host Service **Entry Time** Author Comment Start Time Servicegroup Grid No scheduled downtime results matching your current filters BPI BPI Scheduled Downtime & Metrics dd Host Downtime ✓ Graphs Schedule downtime for a particular host or multiple hosts. More information about downtimes. Host Name(s) \* Performance Graphs With selected ( Graph Explorer Selected Hosts 2 Remove Al nag ✓ Maps RT-NAG-APP01-P1 toscana-dr-nagios/0 RT-NAG-DB01-P1 RT-NAG-GW01 toscana-prod-nagios/0 World Map **BBmap** A Hypermap Minemap NagVis < Network Status Map ✓ Incident Management Latest Alerts Acknowledgements Author > Nagios Administrator Scheduled Downtime Mass Advanteda Comment 🕯 manutenzione schedulata change CHGxxxxxx Mass Immediate Check Recurring Downtime ggered By None 🗸 Notifications

IBM.

kyndry

# (1/4)

Tramite il menù «Scheduled Downtime» (in giallo) è possibile disabilitare le notifiche di allarmi durante un predeterminato periodo temporale. Cliccando sul pulsante «Schedule Downtime» (in verde) è possibile selezionare se applicare il downtime a degli hosts (e, volendo, ai loro services) a dei services, ma anche per degli hostgroups e servicegroups. Nell'esempio è riportata la schedulazione di una manutenzione a livello host (vedere slide successiva)...

#### Add Host Downtime

Schedule downtime for a particular host or multiple hosts. More information about downtimes.

#### Host Name(s) **\***

| nag                    |                                           |   | Selected Hosts 2      | Remove |
|------------------------|-------------------------------------------|---|-----------------------|--------|
| RT-NAG-APP             | P01-P1                                    |   | toscana-dr-nagios/0   |        |
| RT-NAG-DB<br>RT-NAG-GW | 01                                        |   | toscana-prod-nagios/0 |        |
|                        |                                           |   |                       |        |
|                        |                                           |   |                       |        |
|                        |                                           |   |                       |        |
|                        |                                           |   |                       |        |
|                        |                                           |   |                       |        |
|                        |                                           |   |                       |        |
|                        |                                           | - |                       |        |
|                        |                                           |   |                       |        |
| Add Selec              | ted >                                     |   |                       |        |
|                        |                                           |   |                       |        |
| Author 🗰               | Nagios Administrator                      |   |                       |        |
|                        |                                           |   |                       |        |
| Comment *              | manutenzione schedulata change CHG0000000 |   |                       |        |
| Trianand Pu            | Need at                                   |   |                       |        |
| inggered by            | None 🗸                                    |   |                       |        |
| Туре                   | Fixed 🗸                                   |   |                       |        |
|                        |                                           |   |                       |        |
| Start Time 🗰           | 2022-03-07 12:03:54                       |   |                       |        |
|                        |                                           |   |                       |        |
| End Time 🛊             | 2022-03-07 14:03:54                       |   |                       |        |
| Child Hosts            | Do pothing with child hosts               | ~ | 7                     |        |
| 01110 110313           | bo nothing war child flosts               |   |                       |        |
| Services               | Do nothing with associated services       | ~ |                       |        |
|                        |                                           |   |                       |        |
| Schedule               | Cancel                                    |   |                       |        |

LUTECH

kyndry

...Tramite il box di ricerca è possibile individuare un gruppo di host di interesse, per poi selezionare solo quelli oggetto della manutenzione (si possono usare i soliti tasti Shift e CTRL per selezioni multiple). Cliccare su «Add Selected» per spostarli nella colonna destra «Selected Hosts» (in **verde**). Nel campo «Comment» è possibile inserire dei dettagli, ad esempio il change di riferimento dell'attività di manutenzione.

Tramite i box «Start Time» e «End Time» è possibile indicare data e ora di inizio e fine manutenzione. E' possibile cambiare il comportamento degli host figli durante il periodo di inattività, nel caso l'interruzione del servizio influenzi anche i suoi figli. E' possibile inoltre indicare se la manutenzione riguarda anche i services di questi hosts (in giallo). Infine, cliccando sul pulsante «Schedule» si aggiunge la manutenzione...

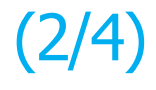

(3/4)

Successfully added all downtime. It may take up to a minute to show up on the list.

...Un messaggio su sfondo verde confermerà l'avvenuta operazione. Dopo qualche secondo la lista delle schedulazioni verrà aggiornata: l'elenco potrà contenere diverse voci, a seconda del numero di hosts selezionati e dell'inclusione dei loro servizi e degli host figli. All'ingresso nell'intervallo di manutenzione, i relativi record verranno rimossi.

| Sc | heduled Dow           | /ntime 🦻 🖗         | Filter by Select fi | ters 🔹               |                                           |                     |                     |       |          |                | Searc      | h         | Q       |
|----|-----------------------|--------------------|---------------------|----------------------|-------------------------------------------|---------------------|---------------------|-------|----------|----------------|------------|-----------|---------|
| Ø  | Schedule Downtime 🔹   | Showing 1-10 of 20 | total records       |                      |                                           |                     |                     | ŀ     | H K Pa   | ige 0 of 2 💙 1 | H 10 Per I | Page 🗸    | 0       |
|    | Host                  | Service            | Entry Time          | Author               | Comment                                   | Start Time          | End Time            | Туре  | Duration | Downtime ID    | Trigger ID | In Effect | Actions |
|    | toscana-prod-nagios/0 | Current Load       | 2022-03-07 12:30:31 | Nagios Administrator | manutenzione schedulata change CHGxxxxxx  | 2022-03-07 12:53:02 | 2022-03-07 14:29:02 | Fixed | 1h 36m   | 22             | None       | No        | ×       |
|    | toscana-prod-nagios/0 | Current Users      | 2022-03-07 12:30:31 | Nagios Administrator | manutenzione schedulata change CHGxxxxxx  | 2022-03-07 12:53:02 | 2022-03-07 14:29:02 | Fixed | 1h 36m   | 21             | None       | No        | ×       |
|    | toscana-prod-nagios/0 | Disk Space         | 2022-03-07 12:30:31 | Nagios Administrator | manutenzione schedulata change CHGxxxxxx  | 2022-03-07 12:53:02 | 2022-03-07 14:29:02 | Fixed | 1h 36m   | 20             | None       | No        | ×       |
|    | toscana-prod-nagios/0 | Total Processes    | 2022-03-07 12:30:31 | Nagios Administrator | manutenzione schedulata change CHGXXXXXX  | 2022-03-07 12:53:02 | 2022-03-07 14:29:02 | Fixed | 1h 36m   | 19             | None       | No        | ×       |
|    | toscana-prod-nagios/0 | 2                  | 2022-03-07 12:30:31 | Nagios Administrator | manutenzione schedulata change CHGxxxxxxx | 2022-03-07 12:53:02 | 2022-03-07 14:29:02 | Fixed | 1h 36m   | 18             | None       | No        | ×       |
|    | toscana-dr-nagios/0   | Current Load       | 2022-03-07 12:30:31 | Nagios Administrator | manutenzione schedulata change CHGxxxxxx  | 2022-03-07 12:53:02 | 2022-03-07 14:29:02 | Fixed | 1h 36m   | 17             | None       | No        | ×       |
|    | toscana-dr-nagios/0   | Current Users      | 2022-03-07 12:30:31 | Nagios Administrator | manutenzione schedulata change CHGxxxxxx  | 2022-03-07 12:53:02 | 2022-03-07 14:29:02 | Fixed | 1h 36m   | 16             | None       | No        | ×       |
|    | toscana-dr-nagios/0   | Disk Space         | 2022-03-07 12:30:31 | Nagios Administrator | manutenzione schedulata change CHGxxxxxxx | 2022-03-07 12:53:02 | 2022-03-07 14:29:02 | Fixed | 1h 36m   | 15             | None       | No        | ×       |
|    | toscana-dr-nagios/0   | Total Processes    | 2022-03-07 12:30:31 | Nagios Administrator | manutenzione schedulata change CHGxxxxxx  | 2022-03-07 12:53:02 | 2022-03-07 14:29:02 | Fixed | 1h 36m   | 14             | None       | No        | ×       |
|    | toscana-dr-nagios/0   |                    | 2022-03-07 12:30:31 | Nagios Administrator | manutenzione schedulata change CHGxxxxxxx | 2022-03-07 12:53:02 | 2022-03-07 14:29:02 | Fixed | 1h 36m   | 13             | None       | No        | ×       |

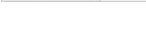

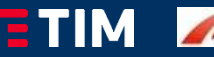

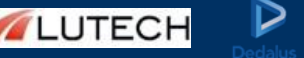

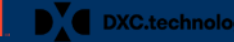

### Host Status 🕸

All hosts

| Host                                              | 1 Status     | Duration        | Attempt |
|---------------------------------------------------|--------------|-----------------|---------|
| nonitoring.cloud.toscana.it (Nagios XI Home Page) | al 🗐 💅 Up    | 13d 13h 41m 38s | 1/5     |
| oscana-dr-nagios/0                                | 🕻 🍘 🖉 📄 🕬 Up | 16d 18h 41m 52s | 1/1     |
| loscana-prod-nagios/0                             | 1 🖉 🖉 🗇 🚧 Up | 45d 20h 58m 49s | 1/1     |

IBM.

kyndry

(4/4)

Durante un intervallo di manutenzione, nelle schermate di riepilogo e di dettaglio di hosts e services una apposita icona(in verde) segnalerà la presenza della manutenzione attiva. Spostando il puntatore su tale icona, apparirà la descrizione «This host/service is in scheduled downtime», e durante questo periodo temporale eventuali stati di allarme non verranno notificati. Le notifiche sugli allarmi torneranno ad essere operative al termine del periodo di manutenzione, e l'icona di manutenzione verrà automaticamente rimossa.

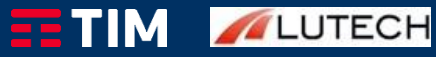

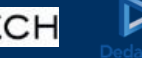

### \_Manutenzioni periodiche

# (1/2)

| Home Dashboard<br>Tactical Overview<br>Bindseye<br>Operations Center<br>Openstoins Screen<br>Open Service Problems<br>Open host Problems<br>All Service Problems<br>All Service Problems                                   | Recur<br>Scheduled d<br>Hosts<br>+ Add So | Dashboards Re<br>ring Downtin<br>owntime definitions that ar<br>Services Hostgroups<br>hedules<br>hedule | eports Configure To<br>me<br>re designed to repeat (recur) at<br>Servicegroups | ols Help Admin<br>set intervals are shown below. T | he next schedule for each ho | ust/service are added to the | monitoring engine when the o | ron runs at the top of the hour. | Tramite il menù «Recurring<br>Downtime» (in giallo) è possibile<br>disabilitare le notifiche di allarmi<br>durante delle finestre temporali<br>che si ripetono periodicamente (ad                              |
|----------------------------------------------------------------------------------------------------|-------------------------------------------|----------------------------------------------------------------------------------------------------|--------------------------------------------------------------------------------|----------------------------------------------------|------------------------------|------------------------------|------------------------------|----------------------------------|----------------------------------------------------------------------------------------------------|
| Network Outages     Details                                                                                                    | Host                                      | Services                                                                                                 | Comment                                                                        | Start Time                                         | Duration                     | Months                       | Weekdays                     | Days in Month                    | _ esemplo, durante il backup                                                                                                    |
| Service Status<br>Host Status                                                                                                    | There are                                 | currently no host recurring a                                                                            | lowntime events defined.                                                       |                                                    |                              |                              |                              |                                  | notturno ur un uatabase).                                                                                                    |
| Hostgroup Summary<br>Hostgroup Cerview<br>Hostgroup Cird<br>Servicegroup Summary<br>Servicegroup Oral<br>Explored<br>Servicegroup Cird<br>Explored<br>& Metrics<br>Caraphs<br>Let Performance Graphs<br>(1) Graph Explorer |                                           |                                                                                                    |                                                                                |                                                    |                              |                              |                              |                                  | Analogamente allo «Scheduled<br>Downtime», è possibile selezionare<br>se applicare il downtime periodico<br>a degli hosts (e, volendo, ai loro<br>services) a dei services, ma anche<br>per degli hostgroups e |
| V Maps                                                                                                    |                                           |                                                                                                    |                                                                                |                                                    |                              |                              |                              |                                  | servicegroups.                                                                                                    |
| BBmap     Hypermap     Minemap                                                                                                    |                                           |                                                                                                    |                                                                                |                                                    |                              |                              |                              |                                  | In questo caso, tuttavia, le varie<br>schedulazioni sono riportate in                                                                                                    |
| 🖬 NagVis                                                                                                    |                                           |                                                                                                    |                                                                                |                                                    |                              |                              |                              |                                  |                                                                                                    |
| Network Status Map                                                                                                    |                                           |                                                                                                    |                                                                                |                                                    |                              |                              |                              |                                  | apposi tab dedicati                                                                                                    |
| ✓ Incident Management                                                                                                    |                                           |                                                                                                    |                                                                                |                                                    |                              |                              |                              |                                  | (in <b>verde</b> ).                                                                                                    |
| Latest Alerts<br>Acknowledgements<br>Scheduled Downtime<br>Mass Acknowledge                                                                                                    |                                           |                                                                                                    |                                                                                |                                                    |                              |                              |                              |                                  |                                                                                                    |
| Recurring Downtime                                                                                                    |                                           |                                                                                                    |                                                                                |                                                    |                              |                              |                              |                                  |                                                                                                    |

✓ Monitoring Process

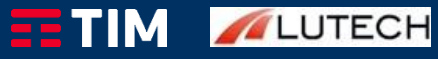

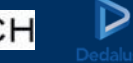

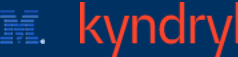

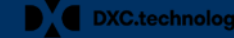

### \_Manutenzioni periodiche

### Add Recurring Downtime Schedule

Note: A new downtime schedule will be added to the monitoring engine one hour before it is set to activate, according to the parameters specified below.

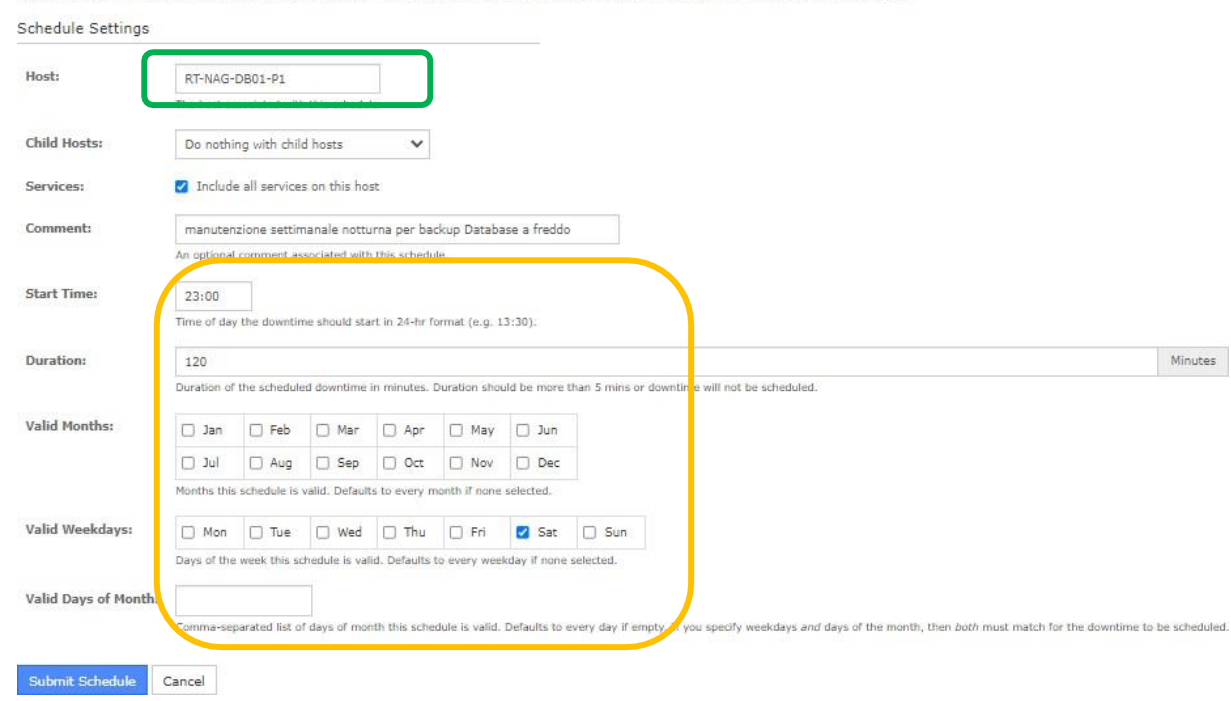

IBM.

(2/2)

Altra differenza sostanziale rispetto allo «Scheduled Downtime» è l'interfaccia di definizione, semplificata e utilizzabile su un solo item alla volta (in **verde**).

Per gli hosts, è sempre possibile decidere se applicare il downtime periodico anche agli host figli e ai suoi services.

Inoltre, la finestra di manutenzione è definita da un orario di inizio, una durata (in minuti) e dalla periodicità, configurabile a livello di mese, giorno della settimana e numero dei giorni (in giallo).

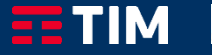

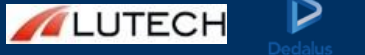

### \_Contatti

Per assistenza e/o problematiche sull'utilizzo del servizio di monitoraggio «Nagios», è possibile contattare il Numero verde del Presidio: **800 155 715.** 

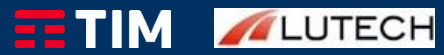

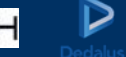

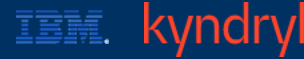

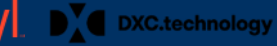